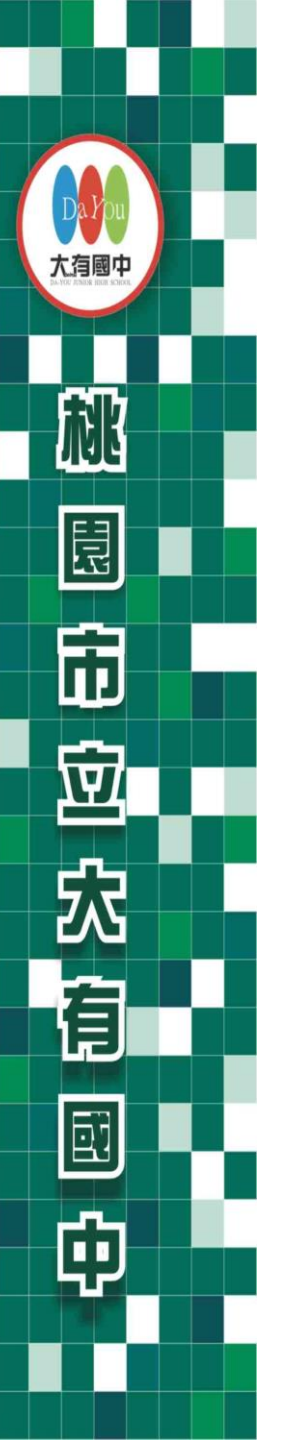

# 112學年度 五專優先免試入學 招生說明會

## 主辦單位 技專校院招生委員會聯合會 https://www.jctv.ntut.edu.tw/u5/

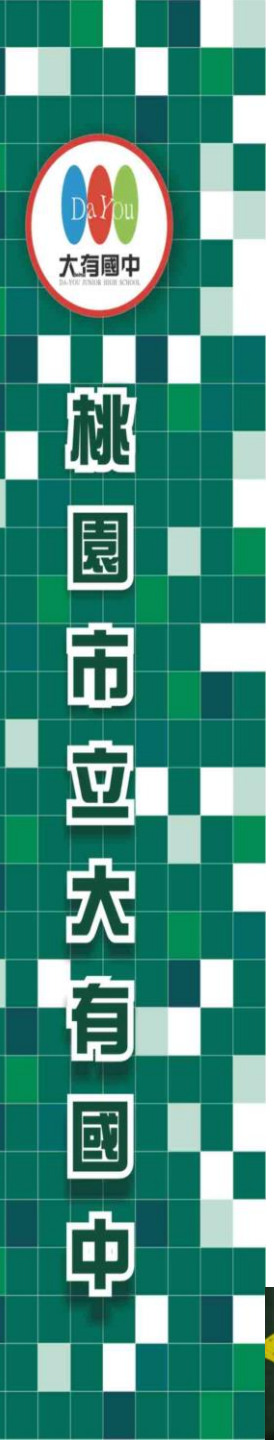

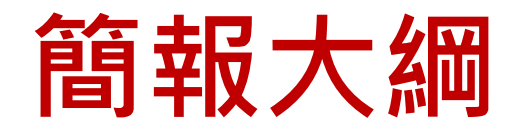

- 一、招生學校
- 二、比序積分採計項目
- 三、比序積分採計說明
- 四、超額同分比序項目順序
- 五、報名作業及表單填寫
- 六、免試生查詢系統
- 七、網路選填志願及系統說明
- 八、其他

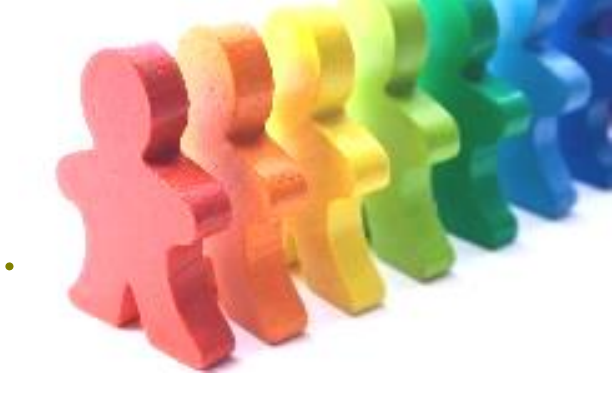

2

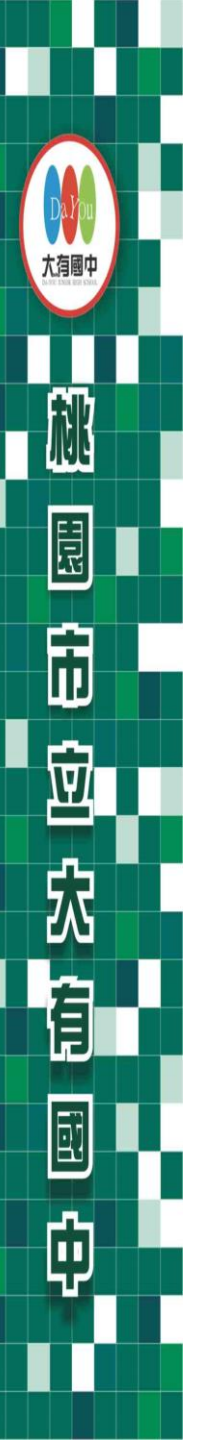

招生學校(參閱簡章)

112學年度五專優先免試入學各招生學校 (計41校·其中9校為國立校院·32校為私立校院)

| 代碼  | 學校       | 代碼  | 學校       | 代碼  | 學校         | 代碼  | 學校         |
|-----|----------|-----|----------|-----|------------|-----|------------|
| 104 | 國立臺北科技大學 | 209 | 弘光科技大學   | 245 | 致理科技大學     | 605 | 慈惠醫護管理專科學校 |
| 105 | 國立高雄科技大學 | 211 | 正修科技大學   | 246 | 宏國德霖科技大學   | 606 | 耕莘健康管理專科學校 |
| 107 | 國立虎尾科技大學 | 215 | 高苑科技大學   | 247 | 東方設計大學     | 607 | 敏惠醫護管理專科學校 |
| 109 | 國立澎湖科技大學 | 225 | 中華醫事科技大學 | 249 | 台北海洋科技大學   | 609 | 育英醫護管理專科學校 |
| 112 | 國立高雄餐旅大學 | 228 | 南開科技大學   | 415 | 黎明技術學院     | 610 | 崇仁醫護管理專科學校 |
| 113 | 國立臺中科技大學 | 232 | 美和科技大學   | 417 | 經國管理暨健康學院  | 611 | 聖母醫護管理專科學校 |
| 114 | 國立臺北商業大學 | 238 | 敏實科技大學   | 502 | 國立臺南護理專科學校 | 612 | 新生醫護管理專科學校 |
| 202 | 南臺科技大學   | 239 | 臺北城市科技大學 | 503 | 國立臺東專科學校   | 832 | 康寧大學       |
| 204 | 嘉南藥理大學   | 241 | 文藻外語大學   | 602 | 馬偕醫護管理專科學校 |     |            |
| 206 | 龍華科技大學   | 243 | 華夏科技大學   | 603 | 仁德醫護管理專科學校 | (依  | (簡章公告為準)   |
| 207 | 輔英科技大學   | 244 | 慈濟科技大學   | 604 | 樹人醫護管理專科學校 |     | 0          |

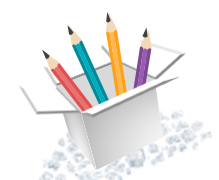

桃

市

<u>ب</u>

宂

有

ф

比序積分採計項目

#### 五專優先免試入學招生比序積分採計項目:

※ 超額比序總積分之計算,採計免試生於國中就學期間且至112年5 月14日(星期日)(含)前取得之積分為限,其中「均衡學習」項目 積分採計國中在學期間七年級上、下學期、八年級上、下學期及九年 級上學期等五學期取得之積分。

#### 一、國中應屆畢業生在校比序項目

◆多元學習表現(含競賽及服務學習)

◆技藝優良

◆弱勢身分

◆均衡學習(包括健康與體育、藝術與人文、綜合活動及科技五 學期平均成績)

#### ◆志願序

二、國中教育會考(含寫作測驗)

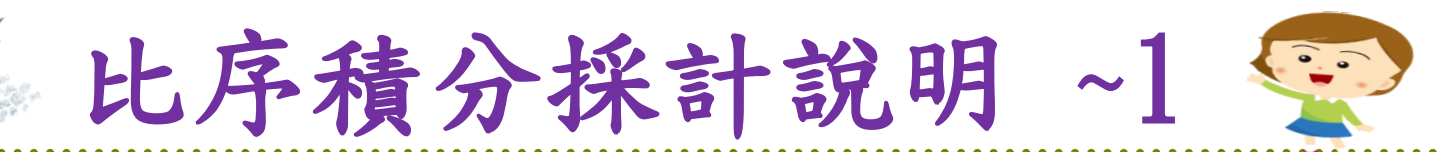

桃

毘

Î

 $\overline{\mathbb{Q}}$ 

炃

Ē

Φ

| 積分採        | 積分採計項目 |    | 上限 | 積分採計項目說明                                                                                                    |  |  |  |
|------------|--------|----|----|----------------------------------------------------------------------------------------------------|--|--|--|
| 志願序 (1~30) |        | 26 |    | 每 5 志願順序為 1 級別; 第1-第5志願:26分、第6-第10志願:25分、<br>第11-第15志願:24分、第16-第20志願:23分、第21-第25志願:22分、<br>第26-第30志願:21分                                  |  |  |  |
| 名元圈        | 競賽     | 7  |    | 簡章 "國際、全國" 、區域及縣(市)競賽項目 : <mark>7-1分</mark> (同學年度同項競賽擇優<br>1次採計) 採計期限 : <u>國中就學期間至112.5.14</u> (含)前為限。                                    |  |  |  |
| 習表現        | 服務學習   | 15 | 15 | 擔任班級幹部、小老師或社團幹部任滿一學期得 2分,同一學期同時擔任班<br>級幹部、小老師或社團幹部,仍以 2分採計。<br>參加校內服務學習課程及活動,或於校外參加志工服務或社區服務每<br>滿 1小時得 0.5 分。採計期限:國中就學期間至112.5.14(含)前為限。 |  |  |  |
| 技藝優良       | 技藝優良   |    |    | 採計技藝教育課程成績(以單一學期之百分制成績擇優採計):<br>90分以上:3分、80分以上未滿90分:2.5分、<br>70分以上未滿80分:1.5分、60分以上未滿70分:1分<br>其成績應於國中就學期間且至112.5.14(含)前為限。                |  |  |  |
| 弱勢身分       |        | 3  |    | 低收入戶:3分;中低收入戶、支領失業給付、特殊境遇家庭:1.5分<br>(符合一項即可) 報名時檢附在報名期間內有效之證明文件                                                                           |  |  |  |
| 均衡學習       |        | 21 |    | 健康與體育、藝術(或藝術與人文)、綜合、科技:7分/領域 (五學期平均成績<br>及格)                                                                                              |  |  |  |
| 國中教育會      | 國中教育會考 |    | 2  | 國文、數學、英語、自然、社會: A <sup>++</sup> 、A <sup>+</sup> 、A 、 B <sup>++</sup> 、B <sup>+</sup> 、B 、 C<br>6.4分、6分、5分、4分、3分、2分、1分                     |  |  |  |
| 寫作測驗       |        | 1  |    | 寫作測驗分六級分:6級分、 5級分、 4級分、 3級分、 2級分、 1級分<br>1分、 0.8分、 0.6分、 0.4分、 0.2分、 0.1分                                                                 |  |  |  |
| 總積分        | 【上限】   | 10 | 1  | 會考科目違規每扣1點·則扣該科積分0.15分·至該科積分零分為止。                                                                                                    |  |  |  |

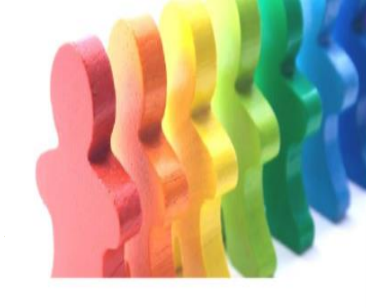

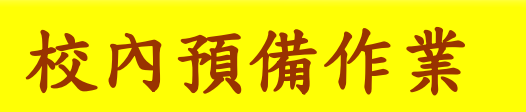

桃

記

市

園

窊

自

ø

♪超額比序項目積分證明單 4/25(二)發放,5/15日(一)連同報名表、 報名費一起繳回(未繳交視同不報名)

各項比序積分採計說明~7

制關處室組長皆需核章,註冊組將協助 輸出正式積分證明單,並協助黏貼至同 學報名表上。

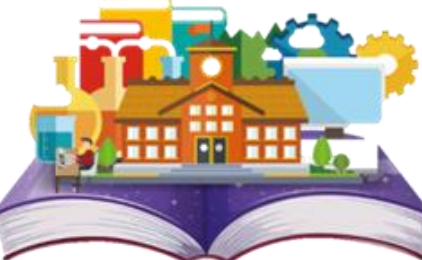

6

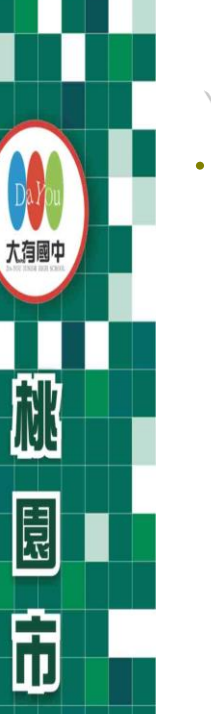

Ŷ

窊

有

向

就讀國中: 信義國中

各項比序積分採計說明~8

就讀國中代碼: 323505

#### 112學年度五專入學專用優先免試入學超額比序項目積分證明單

| 班級  | と:9年     | 3班 姓名: 陳同學 身分證統一編號:1                                                                                          | A23456*** | **         |
|-----|----------|----------------------------------------------------------------------------------------------------|-----------|------------|
| 比序  | 項目       | 積分核算說明                                                                                                    | 單項<br>積分  | 比序項<br>目積分 |
| 多元學 | 競賽       | 2022年臺灣國際科學展覽會(電腦科學科)3等獎(國際性競賽)<br>111學年度全國學生美術比賽(國中組)書法類優等(全國競賽)<br>臺北市111學年度學生音樂比賽(團體B組)弦樂合奏特優<br>(區域及縣市競賽) | 7         | 15         |
|     | 服務<br>學習 | 擔任班級幹部、小老師或社團幹部滿 <u>3</u> 學期<br>參加校內服務學習課程及活動,或於校外參加志工服務或社區服務,累計滿 <u>27</u> 小時                                | 15        |            |
| 技藝  | ·優良      | 技藝教育課程平均成績 <u>85</u> 分<br>(以單一學期之百分制成績擇優採計)                                                                   | 2.5       | 2.5        |
| 弱勢  | 身分       | 具 <u>低收入户子女</u> 身分                                                                                            | 3         | 3          |
| 均衡  | 學習       | 健康與體育5學期平均成績_90_分<br>藝術(或藝術與人文)5學期平均成績_88_分<br>綜合活動5學期平均成績_75_分<br>科技5學期平均成績_58_分                             | 21        | 21         |
|     |          | 合計                                                                                                    |           | 41.5       |

12

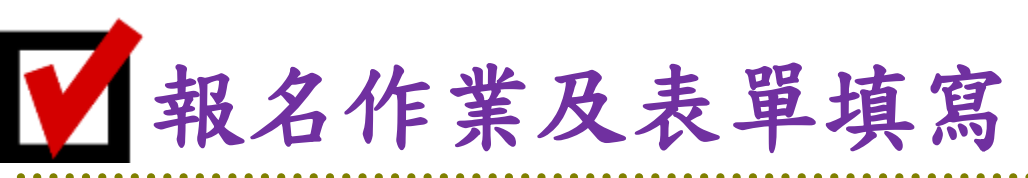

桃

同

園

窊

뎹

Ē

向

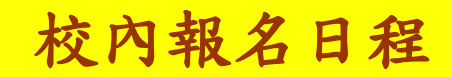

| 作業內容                                | 時間                   | 繳交地點                 | 備註                                                       |
|-------------------------------------|----------------------|----------------------|----------------------------------------------------------|
| 校內說明會                               | 4/25(二)<br>午休時間      | 合作學習<br>教室           | 帶筆及簡章                                                    |
| 繳交報名資料<br>(積分證明單)<br>(報名表)<br>(報名費) | 4/25(ニ) ~<br>5/15(ー) | 教務處<br>註冊組           | <ol> <li>各相關組別<br/>需核章</li> <li>報名表需填寫<br/>完整</li> </ol> |
| 上網選填志願                              | 6/8(四) 10:00起        | 同學在家                 | 自行選填志願                                                   |
|                                     | 至                    | 如有任何即                | 問題可到校詢問                                                  |
|                                     | 6/12(一)17:00止        | <mark>※務必看到</mark> 「 | 志願表」 才算完成                                                |
| 錄取公告                                | 6/15(四)              | 網路                   | 選填志願                                                     |
|                                     | 9:00起                | 請參閱簡                 | 1章第16-17頁                                                |
| 錄取報到                                | 6/19(一)              | (不使                  | 1用手機或                                                    |
| 及放棄                                 | 15:00止               | 平板;                  | 選填志願)                                                    |

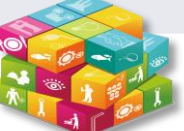

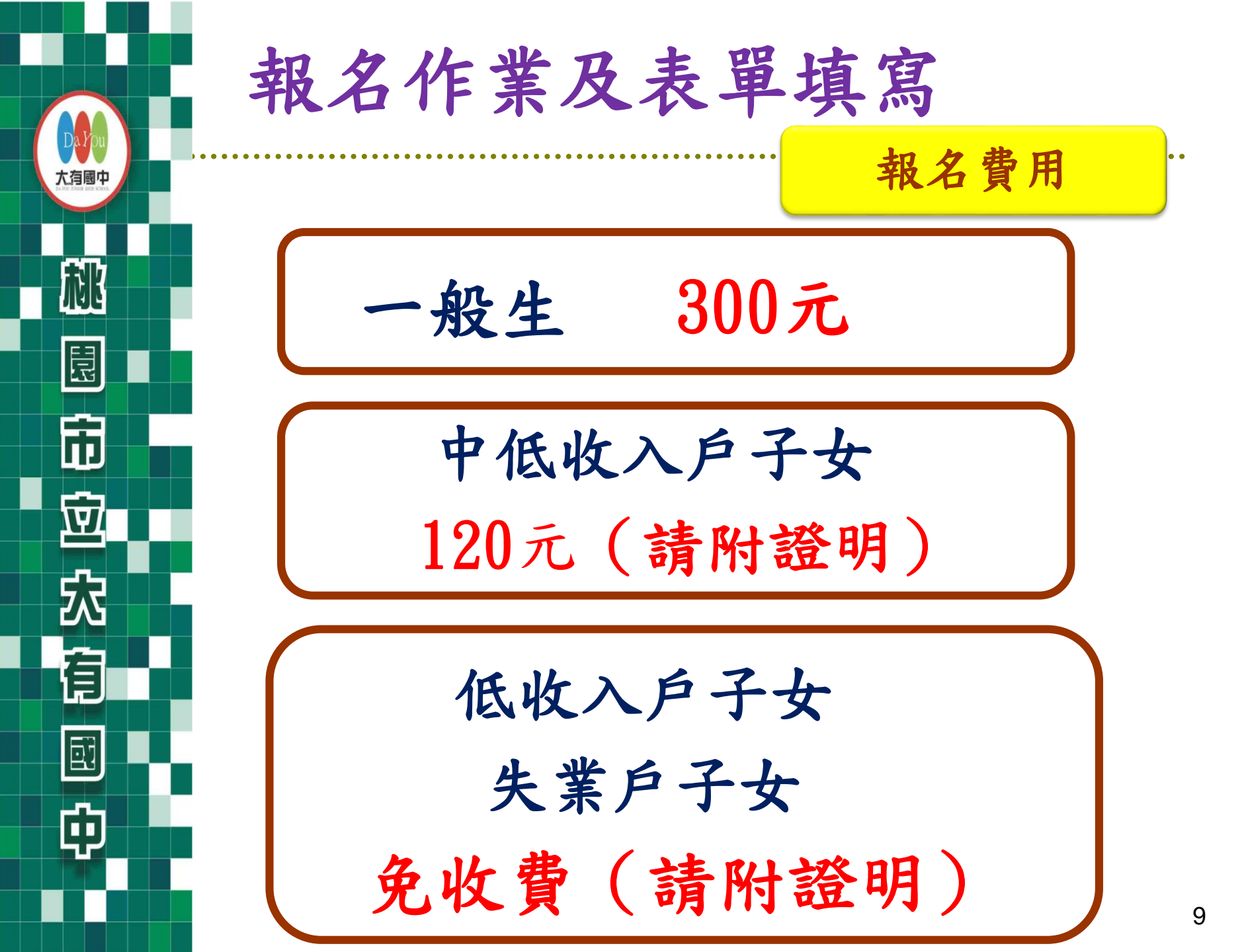

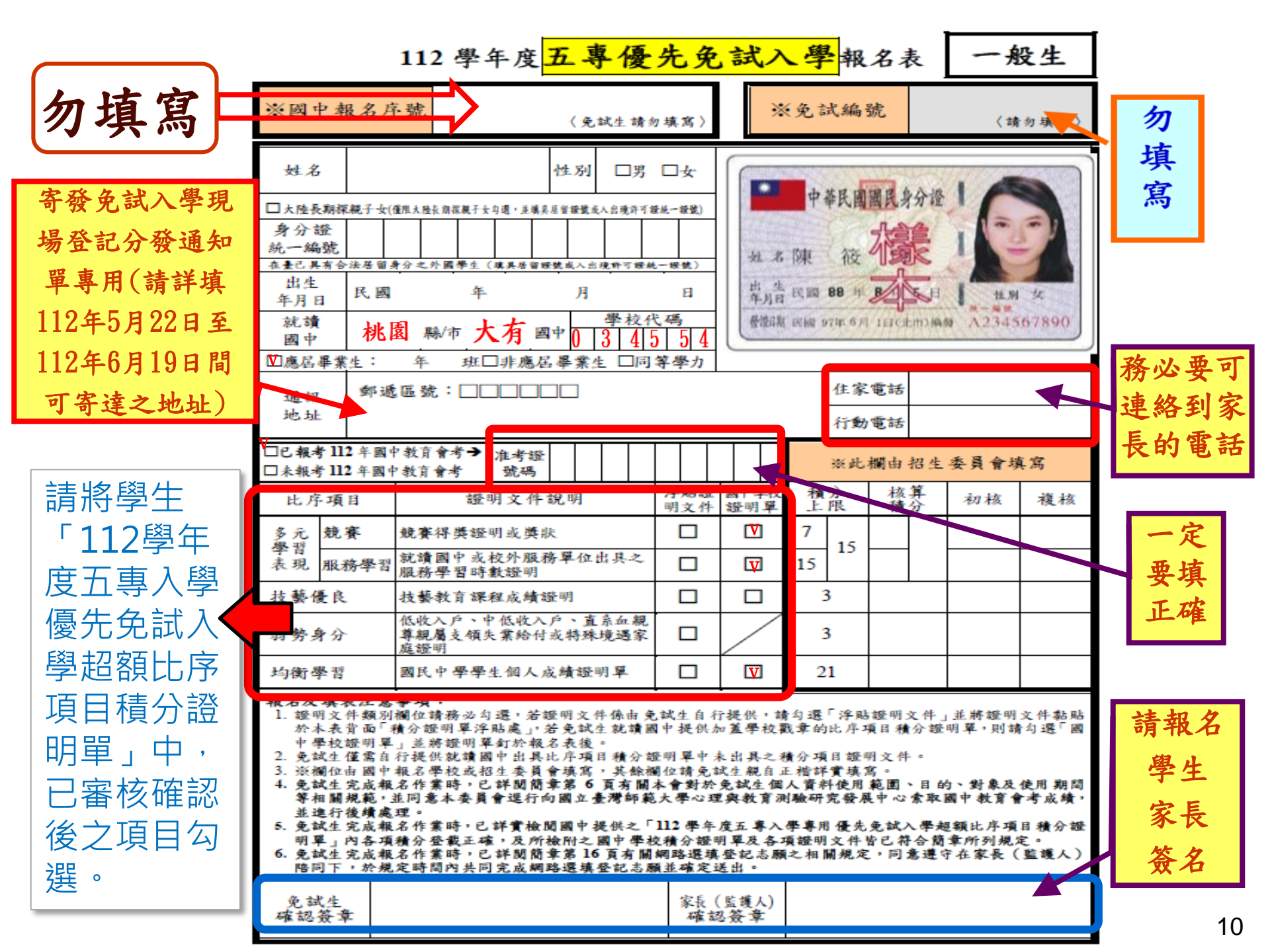

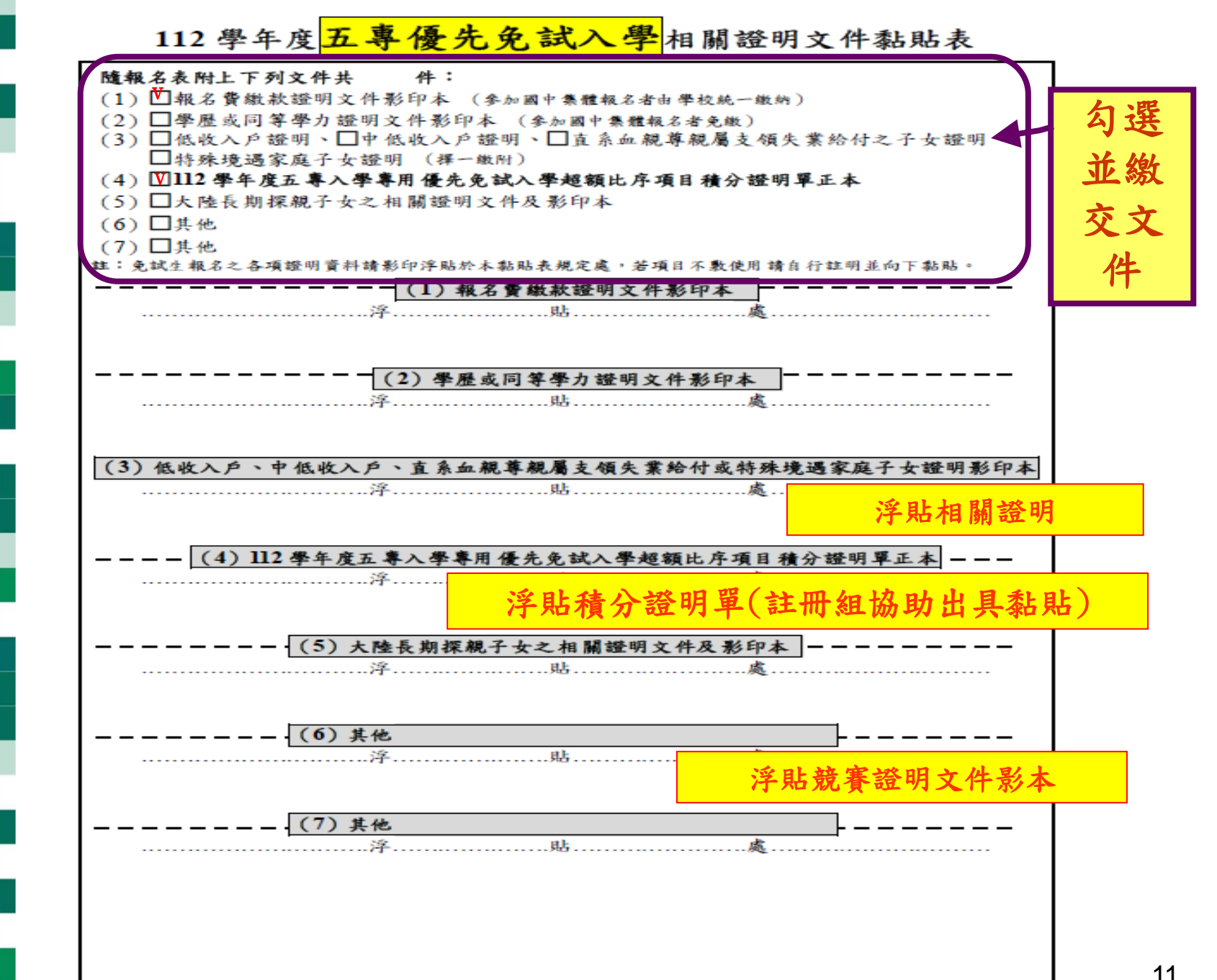

巾

向

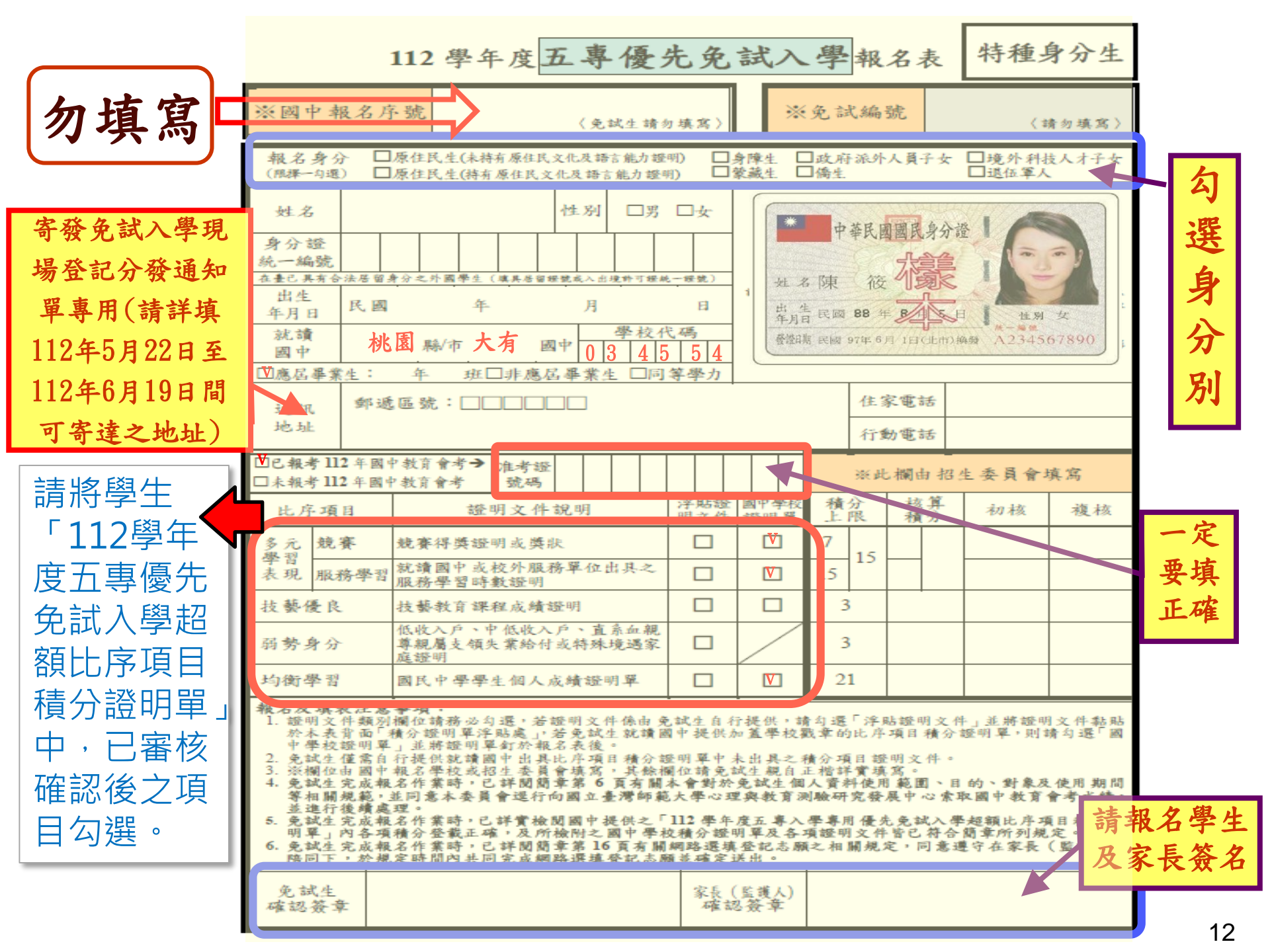

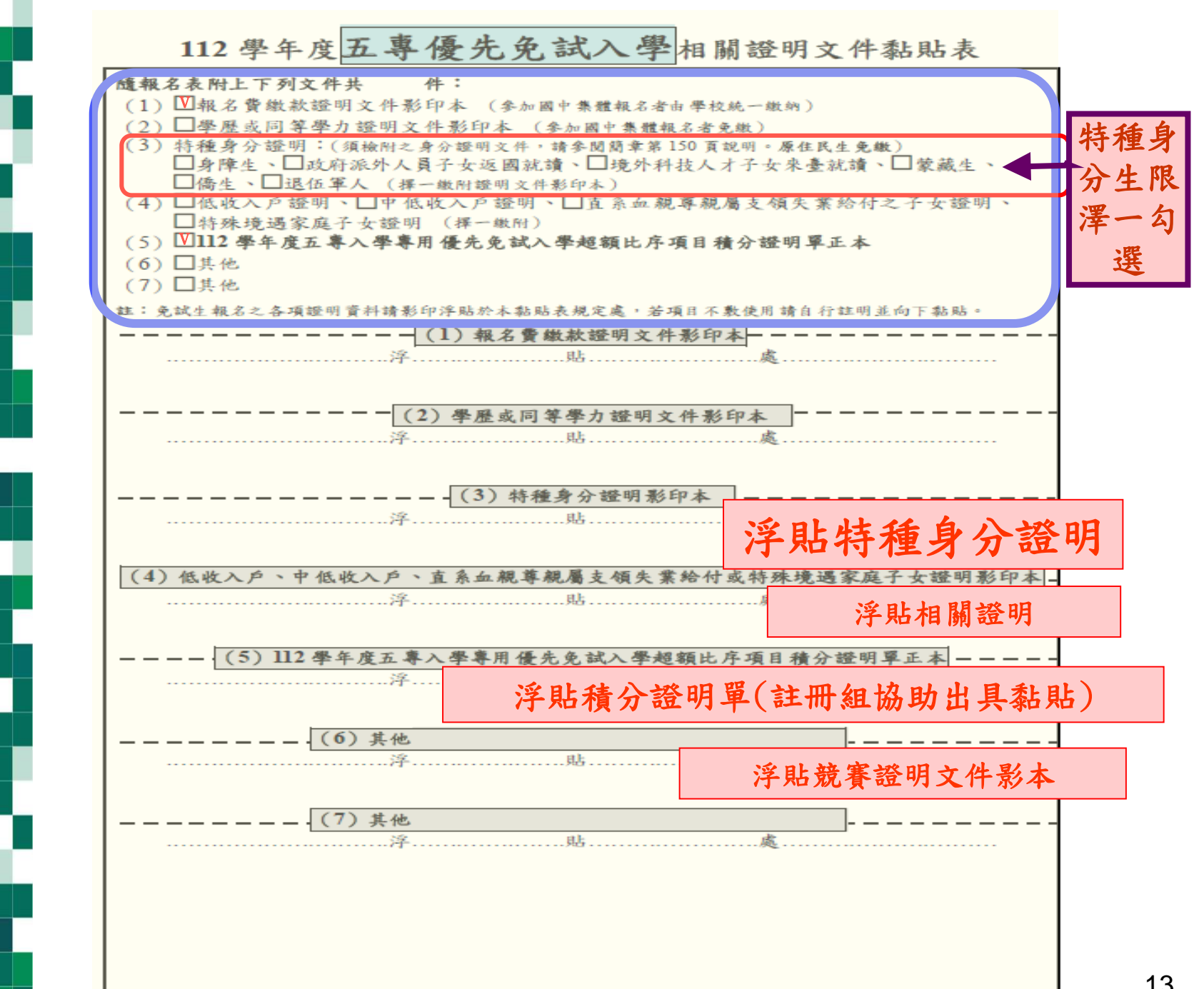

剂

市

Ŷ

炃

有

Ф

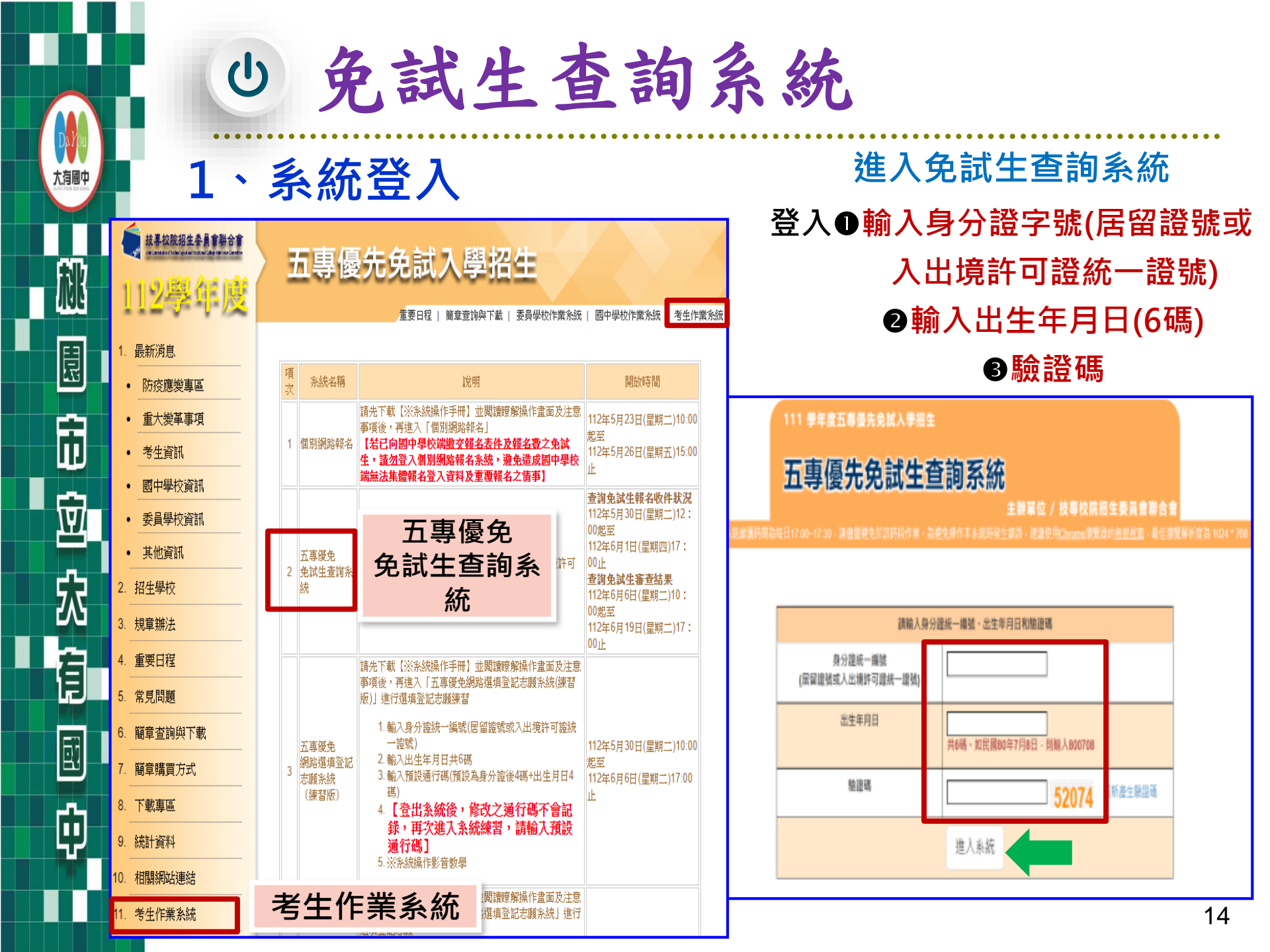

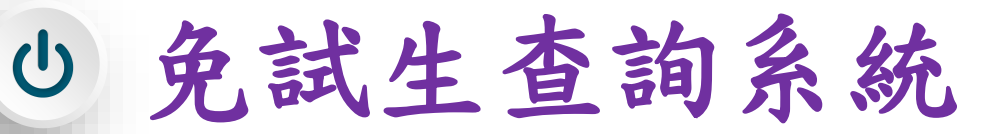

- 2、查詢收件狀態 112/5/30(二)12:00起至112/6/1(四)17:00止
  - 免試生之姓名為全名顯示
  - ▶ 狀態:已收件或未收件

桃

溛

有

ø

| 112 學年度五專優先免試入學招生                                                    |                                                     |
|----------------------------------------------------------------------|-----------------------------------------------------|
| 五專優先免試生查詢系統                                                          | <b>支專校院招生委員會聯合會</b>                                 |
| 本會網路系統維護時間為每日17:00~17:30,請儘量避免於該時段作業·為避免操作本系統時發生錯誤,建議使用 <u>Chrom</u> | <u>e</u> 瀏覽器的 <u>無痕視窗</u> ,最佳瀏覽解析度為 1024 * 768 · 登出 |
| 查詢收件狀態 成績查詢 分發結果查詢                                                   |                                                     |
|                                                                      |                                                     |
| 免試生:F                                                                |                                                     |
|                                                                      |                                                     |
| 您的收件狀態為:已收件                                                          |                                                     |
| L                                                                    |                                                     |
| 技專校院招生委員會聯合會 106344臺北市大安區忠孝東路三段1號(國立臺北科技大學億光大樓5樓) TEL:02-2           | 2772-5333 FAX:02-2773-1655 E-mail:u_5@ntut.edu.tw   |

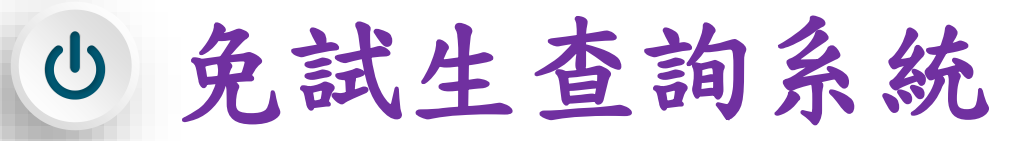

3、成績查詢

市

埦

有

þ

112/6/6(二)10:00成績查詢(不含國中教育會考及志願序積分) 112/6/9(五)15:00成績查詢(含國中教育會考,但不含志願序積分)

|                                                                                                    |                                                                                                    | ALM 1990                                                                                                    | N = D M                                                                                                    |                                                                                                    |                                                                                                    |                                                                                                  |                                                                                                    |                                                                                                    |                                                                                                    |                                                                                                    |                                                                  |                                                       |                                                                    | 大拉的运动者 一种无效 八百姓号大拉                                                                                                    |
|----------------------------------------------------------------------------------------------------|----------------------------------------------------------------------------------------------------|----------------------------------------------------------------------------------------------------|----------------------------------------------------------------------------------------------------|----------------------------------------------------------------------------------------------------|----------------------------------------------------------------------------------------------------|--------------------------------------------------------------------------------------------------|----------------------------------------------------------------------------------------------------|----------------------------------------------------------------------------------------------------|----------------------------------------------------------------------------------------------------|----------------------------------------------------------------------------------------------------|------------------------------------------------------------------|-------------------------------------------------------|--------------------------------------------------------------------|----------------------------------------------------------------------------------------------------|
|                                                                                                    |                                                                                                    |                                                                                                    |                                                                                                    |                                                                                                    |                                                                                                    |                                                                                                  |                                                                                                    |                                                                                                    |                                                                                                    |                                                                                                    |                                                                  |                                                       |                                                                    | 互用以针动物 加速型的 方银起来互用                                                                                                    |
|                                                                                                    |                                                                                                    |                                                                                                    |                                                                                                    |                                                                                                    | 招額                                                                                                    | 比序组                                                                                              | 線積ら                                                                                                    | 7                                                                                                    |                                                                                                    |                                                                                                    |                                                                  |                                                       |                                                                    |                                                                                                    |
|                                                                                                    |                                                                                                    |                                                                                                    |                                                                                                    |                                                                                                    | PAIL M/C                                                                                                    |                                                                                                  | ingo tipet y                                                                                                    |                                                                                                    |                                                                                                    |                                                                                                    |                                                                  |                                                       |                                                                    |                                                                                                    |
|                                                                                                    |                                                                                                    |                                                                                                    |                                                                                                    |                                                                                                    | **                                                                                                    | 1. 14 St. 161                                                                                    | at 12.45                                                                                                    |                                                                                                    |                                                                                                    |                                                                                                    |                                                                  |                                                       |                                                                    |                                                                                                    |
| 東京         東京                                                                                                    |                                                                                                    | ÷                                                                                                    |                                                                                                    |                                                                                                    | -                                                                                                    | into tesc and                                                                                    | 10.000                                                                                                    | _                                                                                                    |                                                                                                    |                                                                                                    |                                                                  |                                                       |                                                                    | · 南本唑维·克本丁诺酮 · 南本什田说吧,却有效构了效                                                                                                    |
|                                                                                                    | 免試生 原00                                                                                                    | 房分:                                                                                                    | 造成一篇講(図                                                                                                    | 留理(入出                                                                                                    | )规理)                                                                                                    |                                                                                                  |                                                                                                    |                                                                                                    | <b>间名母分</b> 节                                                                                                    | 則 —)                                                                                                    | 8.4   1                                                          | <b>愛待加分!</b>                                          | 北州 —                                                               | 畨亘状悲:畨亘个迪迥   畨亘茄未说明:釈石貞恰个付                                                                                                    |
| 市市市市市市市市市市市市市市市市市市市市市市市市市市市市市市市市市市市市                                                                                                    | 急減中成績單(不含用                                                                                                    | 同中省自喜州                                                                                                    | 成績及末期序(                                                                                                    | (4:9) = 1                                                                                                    | 19119-01                                                                                                    | 8年(不合語中                                                                                          |                                                                                                    | 自己出现存储                                                                                                    | 100                                                                                                    |                                                                                                    |                                                                  |                                                       |                                                                    |                                                                                                    |
| 新田市       東京       東京       <                                                                                                    |                                                                                                    | 各元的                                                                                                    | ※四表現                                                                                                    |                                                                                                    | _                                                                                                    |                                                                                                  |                                                                                                    |                                                                                                    | - 70                                                                                                    | 对自彻                                                                                                    |                                                                  |                                                       |                                                                    |                                                                                                    |
| 市       市       市       市       市       市       市       市       市       市       市       市       市       市       市       市       市       市       1       1       1       1       1       1       1       1       1       1       1       1       1       1       1       1       1       1       1       1       1       1       1       1       1       1       1       1       1       1       1       1       1       1       1       1       1       1       1       1       1       1       1       1       1       1       1       1       1       1       1       1       1       1       1       1       1       1       1       1       1       1       1       1       1       1       1       1       1       1       1       1       1       1       1       1       1       1       1       1       1       1       1       1       1       1       1       1       1       1       1       1       1       1       1       1       1       1 <th1< th=""> <th1< th=""> <th1< th=""></th1<></th1<></th1<>                                                                                                    | 積分項目                                                                                                    | 18:3                                                                                                    | 16.75                                                                                                    |                                                                                                    |                                                                                                    |                                                                                                  | 812                                                                                                    | 关语                                                                                                    | 數學                                                                                                    | 自然                                                                                                    | 社會                                                               | 3617<br>3182                                          |                                                                    |                                                                                                    |
| 市場       100       100       101       1       1       1       1       1       1       1       1       1       1       1       1       1       1       1       1       1       1       1       1       1       1       1       1       1       1       1       1       1       1       1       1       1       1       1       1       1       1       1       1       1       1       1       1       1       1       1       1       1       1       1       1       1       1       1       1       1       1       1       1       1       1       1       1       1       1       1       1       1       1       1       1       1       1       1       1       1       1       1       1       1       1       1       1       1       1       1       1       1       1       1       1       1       1       1       1       1       1       1       1       1       1       1       1       1       1       1       1       1       1       1 <th1< th="">       1       1       1&lt;</th1<>                                                                                                    |                                                                                                    |                                                                                                    | 88                                                                                                    | 技藝                                                                                                    | 利势                                                                                                    | 均衡                                                                                               | -                                                                                                    |                                                                                                    | -                                                                                                    | -                                                                                                    |                                                                  | -                                                     | 10日日<br>11月中                                                       |                                                                                                    |
| 中国中学会       ····································                                                                                                    | 一 一 截 生<br>分 項 巨 積 分                                                                                                    | 1.50                                                                                                    | 15.00                                                                                                    | 1915                                                                                                    | 房分                                                                                                    | 学習                                                                                               | -                                                                                                    | -                                                                                                    | -                                                                                                    |                                                                                                    |                                                                  |                                                       | 總積分                                                                |                                                                                                    |
| 1 100 m 100 000 000 2100 100 100 100 000       100 000 000 2100 1000       100 000 000       100 000       100 000       100 000       100 000       100 000       100 000       100 000       100 000       100 000       100 000       100 000       100 000       100 000       100 000       100 000       100 000       100 000       100 000       100 000       100 000       100 000       100 000       100 000       100 000       100 000       100 000       100 000       100 000       100 000       100 000       100 000       100 000       100 000       100 000       100 000       100 000       100 000       100 000       100 000       100 000       100 000       100 000       100 000       100 000       100 000       100 000       100 000       100 000       100 000       100 000       100 000       100 000       100 000       100 000       100 000       100 000       100 000       100 000       100 000       100 000       100 000       100 000       100 000       100 000       100 000       100 000       100 000       100 000       100 000       100 000       100 000       100 000       100 000       100 000       100 000       100 000       100 000       100 000       100 000       100 000       100 000       100 000       100 000                                                                                                    | 特種壽分生<br>分項目積分                                                                                                    |                                                                                                    | -                                                                                                    |                                                                                                    |                                                                                                    |                                                                                                  | -                                                                                                    |                                                                                                    | -                                                                                                    | -                                                                                                    | -                                                                | -                                                     |                                                                    |                                                                                                    |
|                                                                                                    | 一般生                                                                                                    | 1                                                                                                    | 5.00                                                                                                    | 0.00                                                                                                    | 0.00                                                                                                    | 21.00                                                                                            |                                                                                                    |                                                                                                    | -                                                                                                    |                                                                                                    |                                                                  |                                                       | 36.00                                                              |                                                                                                    |
|                                                                                                    | THE THE R. LEWIS CO., LANSING MICH.                                                                                                    |                                                                                                    |                                                                                                    |                                                                                                    |                                                                                                    |                                                                                                  |                                                                                                    |                                                                                                    |                                                                                                    |                                                                                                    |                                                                  |                                                       |                                                                    |                                                                                                    |
|                                                                                                    | 主項目額分<br>特種許分生                                                                                                    |                                                                                                    |                                                                                                    |                                                                                                    |                                                                                                    |                                                                                                  |                                                                                                    |                                                                                                    |                                                                                                    |                                                                                                    |                                                                  |                                                       |                                                                    | 查询收件录题 或重直询 Ba盆果直询                                                                                                    |
| 資金       資金        資金 </th <th>主項目初分<br/>特婦会分中<br/>主項目積分<br/>* 如對採計積分成編<br/>載二) 10:00 起至 11</th> <th>(不含图中数)<br/>111 年 6 月 8</th> <th>-<br/>育會考成結及:<br/>日(星崎三)</th> <th>-<br/>志羅序稿:<br/>12:00 前</th> <th>-<br/>別有疑問<br/>以傳真方</th> <th>-<br/>吉 - 荷城)<br/>元(信真電</th> <th>8.簡章第10<br/>(訪02-277)</th> <th>67页附表-<br/>3-8881)中</th> <th>-<br/>「成績祥<br/>時祝直・ </th> <th>-<br/>唐章中論(<br/>同時以電</th> <th>表。- 於 1<br/>甜(02-277)</th> <th>11 年 6 J<br/>2-5333 ·</th> <th>-<br/>7 🖯 ( 🕿<br/>02-2772-</th> <th>重持软件状态<br/>工業重用</th>                                                                                                    | 主項目初分<br>特婦会分中<br>主項目積分<br>* 如對採計積分成編<br>載二) 10:00 起至 11                                                                                                    | (不含图中数)<br>111 年 6 月 8                                                                                                    | -<br>育會考成結及:<br>日(星崎三)                                                                                                    | -<br>志羅序稿:<br>12:00 前                                                                                                    | -<br>別有疑問<br>以傳真方                                                                                             | -<br>吉 - 荷城)<br>元(信真電                                                                            | 8.簡章第10<br>(訪02-277)                                                                                                    | 67页附表-<br>3-8881)中                                                                                         | -<br>「成績祥<br>時祝直・                                                                                                    | -<br>唐章中論(<br>同時以電                                                                                                    | 表。- 於 1<br>甜(02-277)                                             | 11 年 6 J<br>2-5333 ·                                  | -<br>7 🖯 ( 🕿<br>02-2772-                                           | 重持软件状态<br>工業重用                                                                                                    |
| 69/9 /// · · · · · · · · · · · · · · · ·                                                                                                    | 1 10月前分<br>特部分分中<br>主項目積分<br>1010年<br>第二1 10:00 都至 11<br>5182時2109種語,編<br>今起中広論單(含河中)                                                                                                    | (不会國中救)<br>111年6月8<br>島南不愛達・1<br>巨奴兵舎北兵)                                                                                                    | -<br>育會考成結及:<br>日(屋耕三)<br>場面結果由本書<br>備 - 何不含肉!                                                                                                    | -<br>志願序稿:<br>12:00 前<br>書真會以開<br>簡序借分)                                                                                       | -<br>別有疑明<br>以傳真方<br>動活成書記<br>9日今日                                                                            | 吉 - 荷油)(<br>近)(借真電<br>動方式目電                                                                      | 総競衆第10<br>:訪02-277:<br> ・<br> -                                                                                                    | 67页附表-<br>3-8881)中<br>试道: 675                                                                              | - 「成績祥<br>(講復書 - )<br>(1578) - 1                                                                                                    | 2<br>2<br>2<br>2<br>3<br>3<br>3<br>3<br>3<br>3<br>3<br>3<br>3<br>3<br>3<br>3<br>3<br>3<br>3<br>3                                                                                                    | 表。- 於 <b>1</b><br>胡(02-277)                                      | 11 年 6 J<br>2-5333 -                                  | -<br>02-2772-                                                      | 事業の第二  事業の第二  第二  第二 </th                                                                                                    |
| ····································                                                                                                    | □ □□目前分<br>特益於分中<br>直現目積分<br>= 現目積分或編<br>第二 ) 0:0:0 4記章 1<br>5182時210)推譯,通<br>次起中或論單(音問中)                                                                                                    | ((不含國中救)<br>111 年 6 月 8<br>自期不是僅一)<br>111 年 6 月 8<br>自期不是僅一)<br>多元/                                                                                                    | -<br>育會考成結及2<br>日( <b>星時三</b> )<br>崔雪雄栗由本書<br>編,但不含肉)<br>外習表別                                                                                                    | -<br>志願序稿:<br>12:00 創<br>書員會以前<br>簡准信分)                                                                                       | -<br>別有減弱<br>以傳真方<br>副新成書書                                                                                    | - 得強()<br>()(得真電<br>動方式回覆                                                                        | 総要参第10<br>:話02-277:<br>■++0尺向=                                                                                                    | 67页附表-<br>3-8881)中<br>试验 (0平)                                                                              | - 「成編編<br>「読複査。」<br>2、3074                                                                                                    |                                                                                                    | 載』 - 第1<br>第(02-277)                                             | 11 # 6 J<br>2-5333 -                                  | -<br>7 E ( 🕿<br>02-2772-                                           | 事業の時期   事業の   事業の   事業の   事業の   事業の   事業の    事業の   事業の    事業の   事業の    事業の   事業の    事業の   事業の    事業の   事業の    事業の    事業の   事業の    事業の   事業の    事業の   事業の    事業の   事業の    事業の   事業の    事業の   事業の    事業の   事業の    事業の   事業の    事業の   事業の    事業の   事業の    事業の   事業の    事業の   事業の    事業の    事業の   事業の    事業の   事業の    事業の   事業の    事業の   事業の    事業の    事業の   事業の    事業の   事業の    事業の   事業の    事業の   事業の    事業の    事業の    事業の   事業の    事業の   事業の    事業の     事業の    事業の    事業の    事業の    事業の     事業の    事業の    事業の     事業の     事業の                                                                                                    |
| Image: Harmony       Image: Harmony       Imag                                                                                                    | <ul> <li>工作目前分&lt;</li> <li>精錬シジャ</li> <li>生中目前分</li> <li>加野焼計稿分成編</li> <li>第二) 10:00 起ごり</li> <li>5182時210)雑誌・編</li> <li>次起中成論羅(言調中<br/>税分項目</li> </ul>                                                                                                    | (不会國中救)<br>111年6月8<br>皇朝不是僅一)<br>予切的書考成)<br>多元月<br>広要                                                                                                    | -<br>育會考成編及:<br>日( <b>屋時三</b> )<br>響直結果由本書<br>確: 但不言用)<br>野習表現<br>販済<br>學習                                                                                                   | 志羅序種:<br>12:00 前<br>義員會以朝<br>原序借分)                                                                                            | -<br>以傳真方<br>電話或書種<br>-<br>                                                                                   | <ul> <li>(借真電)</li> <li>(借真電)</li> <li>(借真電)</li> <li>(借真電)</li> <li>(日本)</li> </ul>             | () 数単単第10<br>(計02-277)<br>() -<br>() -<br>() -<br>() -<br>() -<br>() -<br>() -<br>()                                                                              | 67 贡财表-<br>3-8881)中<br>试验 67节:                                                                             | - 「成編編<br>講祝書。<br>- 一切<br>数様                                                                                                    | を<br>を<br>音中論明<br>同時以電<br>の<br>こ<br>に<br>の<br>こ<br>の<br>こ<br>の<br>こ<br>の<br>の<br>の<br>の<br>の<br>の<br>の<br>の<br>の<br>の<br>の<br>の<br>の                                                                                                    | 数』 - 放 1<br>間(02-277)<br>注意                                      | 11年6月<br>2-5333 -<br>双伯<br>別能                         | ·<br>02-2772-<br>21명                                               | ■ #### ■ ##### ■ ##### ■ ##### ■ ##### ■ ##### ■ ##### ■ ###### ■ ########                                                                                                    |
| The set of the set of t                                                                                                    | □□同時分<br>時経ら今年<br>主導世間分<br>第二10:00 起至 作<br>182時210時間: · 编<br>分詞中点論單(含潤中<br>協分項目<br>一般工<br>分回目標為                                                                                                    | (不合理中数)<br>11年6月8<br>編末生産。)<br>11年6月8<br>編末生産。)<br>11年6月8<br>(二日)<br>11年6月8<br>(二日)<br>(二日)<br>(二日)<br>(二日)<br>(二日)<br>(二日)<br>(二日)<br>(二日)                                                                                                    | -<br>育會考成議及:<br>日(星純三)<br>編書結果由本書<br>編 - 但不言用)<br>外習表別<br>販売<br>学習<br>15.00                                                                                                  | 志願序稿:<br>12:00 前<br>義貴會以開<br>原水信分)<br>技感<br>優良                                                                                | ()) <b>有</b> 減弱<br>以標直方<br>調読或書<br>()<br>()<br>()<br>()<br>()<br>()<br>()<br>()<br>()<br>()<br>()<br>()<br>() | 得強調<br>元(得真電<br>取方式)<br>一                                                                        | 85章章第10<br>(読02-277)<br>(-<br>夏辺<br>人<br>5.00                                                                                                    | 67页附表-<br>3-8881)中<br>(4)第一C25<br>(4)第一<br>人<br>5.00                                                       | - 「成編社<br>講復直。」<br>                                                                                                    | <ul> <li>経査中論報</li> <li>同時以電</li> <li>1</li> <li>1</li> <li< td=""><td>表。- 於 1<br/>請(02-277)<br/>礼會<br/>入<br/>5.00</td><td>11年6月<br/>2-5333 -<br/>2-5333 -<br/>2-5333 -<br/>2-5333 -</td><td>-<br/>-<br/>-<br/>-<br/>-<br/>-<br/>-<br/>-<br/>-<br/>-<br/>-<br/>-<br/>-<br/>-</td><td>室時は井田都 医は東亜市 医は東亜市 医は東亜市 医は東亜市 医は東亜市 医は東亜市 医は東亜市 医は東亜市 医は東亜市 医は東亜市 医は東亜市 の の&lt;</td></li<></ul> | 表。- 於 1<br>請(02-277)<br>礼會<br>入<br>5.00                          | 11年6月<br>2-5333 -<br>2-5333 -<br>2-5333 -<br>2-5333 - | -<br>-<br>-<br>-<br>-<br>-<br>-<br>-<br>-<br>-<br>-<br>-<br>-<br>- | 室時は井田都 医は東亜市 医は東亜市 医は東亜市 医は東亜市 医は東亜市 医は東亜市 医は東亜市 医は東亜市 医は東亜市 医は東亜市 医は東亜市 の の<                                                                                                    |
| ▲ 112年2月<br>1227年1月<br>1227年1月<br>1237年1月<br>1237年1 | □□回時分<br>(新経ら分半<br>主項ご開分)<br>・如野餅計員分成編<br>第二)(0:00 北高)(<br>5162第210)詳認。編<br>年近年売編當(高周中<br>信分)項目<br>う項ご開約<br>1時間分子<br>う項目量分<br>1時間分子                                                                                                    | ((不会選中救<br>111年6月8<br>島朝不是優・3<br>多元)<br>協業<br>1.50                                                                                                    | 育會考成編及:<br>日(屋間三)<br>福雪結果由本書<br>確:但不含肉!<br>予習表別<br>原源<br>型<br>15.00                                                                                                    | 志顧序職:<br>12:00 創<br>義貴會以類<br>簡准借分)                                                                                            | <ul> <li>(2) 再減調 方<br/>間 減 成 書 書<br/>(2) (2) (4) (2) (3) (3) (4) (4) (4) (4) (4) (4) (4) (4) (4) (4</li></ul> | - 得強()<br>(信真電<br>部方式目標<br>中面<br>学習                                                              | 総数参加10<br>(数02-277)<br>1・<br>二<br>三<br>二<br>二<br>二<br>二<br>二<br>二<br>二<br>二<br>二<br>二<br>二<br>二<br>二<br>二<br>二<br>二<br>二                                          | 87页则制表-<br>3-8881)中<br>说道<br>众<br>5.00<br>-                                                                | - 「成編》<br>講複直 - 1<br>素印<br><u>A+</u><br>8.00                                                                                                    | を空中論明<br>同時以電<br>日本<br>自然<br>8++<br>4,00                                                                                                    | 数) - 数1<br>湖(02-2777<br>社會<br>入<br>5.00<br>-                     | 11年6月<br>2-5333 -<br>同期<br>6<br>1.00                  | -<br>02-2772-<br>辺観<br>比応<br>遠博分                                   | 室時は井田都 (1998)   審査状態:審査不通過   審査結果説明:未依簡章所訂之報名時間完成   繳寄。                                                                                                    |
| ####:」################################                                                                                                    | □ 10回時分<br>市種与分半<br>主項ご購分<br>単二間分<br>単二間分<br>「10000 起意 ↑<br>5182第2109課題 - 編<br>会調中応編室(金属中<br>一般生<br>分項ご購分<br>一般生<br>分項ご購分<br>一般生<br>分項ご購分<br>一般生<br>分項ご構分<br>一般生<br>分項ご構合<br>一般生<br>分項ご構合<br>一般生<br>分項ご構合<br>一般生<br>分項ご構合<br>一般生<br>分項ご構合<br>一般生<br>分項ご構合<br>一般生<br>分項ご構合<br>一般生<br>分項ご構合<br>一般生<br>分項ご構合<br>一般生<br>分明で<br>一般生<br>分明で<br>一般生<br>分明で<br>一般生<br>分明で<br>一般して<br>一般して<br>一のして<br>一のして<br>一般して<br>一のして<br>一品で<br>一の一の<br>一の<br>一の一の<br>一の一の<br>一の一の<br>一の一の<br>一の一の<br>一の一の<br>一の一の<br>一の一の<br>一の一の<br>一の一の<br>一の一の<br>一の一の<br>一の一の<br>一の一の<br>一の一の<br>一の一の<br>一の一の<br>一の一の<br>一の一の<br>一の一の<br>一の一の<br>一の一の<br>一の一の<br>一の一の<br>一の一の<br>一の一の<br>一の一の<br>一の | (不合理中和<br>151年6月8<br>島朝不提催・1<br>単収鉄香光品<br>各元4<br>広養<br>1.50<br>-<br>1                                                                                                    | 内倉者或結及<br>日(厚輝三)<br>増査結果由本者<br>値、但不当用<br>予料表現<br>歩料表現<br>りこの<br>15.00<br>5.00                                                                                                | <ul> <li>志願序稿:</li> <li>12:00 前<br/>義貴會以前</li> <li>原序信分)</li> <li>技感</li> <li>信良</li> <li>0.00</li> </ul>                     | -<br>()) 有緩陽<br>() () () () () () () () () () () () () (                                                      | -<br>者 - 得強調<br>可(得互電<br>動方式問題<br>学習<br>学習<br>21.00                                              | 850年第310<br>(読02-277)<br>-<br>-<br>-<br>-<br>-                                                                                                    | 67页列射表-<br>3-8881)中<br>(公話<br>入<br>5.00<br>-                                                               | 「成編編<br>講復書 - 1<br>素印<br>A+<br>8.00<br><br>25.0                                                                                                    | 推查中論編<br>同時以電<br>回時以電<br>日前<br>8++<br>4.00<br>-                                                                                                    | 表』 · 於 1<br>請(02-277)<br>社會<br>へ<br>5.00<br>-                    | 11年6月<br>2-5333 -<br>同能<br>6<br>1.00                  | -<br>02-2772-<br>辺顕<br>比示<br>諸博分<br>52.00                          | 室時は井田都 室時は井田市 室前は井田市 室前は市田市 審査状態:審査不通過 審査結果説明:未依簡章所訂之報名時間完成資 線寄。                                                                                                    |
| ■                                                                                                    | □ 10回時分<br>市価を分中<br>主項目標分<br>* 加封掘計器分成編<br>(二) 10:00 北京 ↑<br>102時210時編第 · 編<br>分成一点編單(金)項目<br>(成分項目)<br>一般工<br>分項目編分<br>時種を分生<br>分項目編分<br>時種を分生<br>主項目明分)<br>時種を分生                                                                                                    | (不会団中和<br>151年6月8<br>高期不提達 - 1<br>2<br>5<br>7<br>5<br>7<br>1,50<br>-<br>1<br>5<br>7<br>1<br>5<br>7<br>1<br>5<br>7<br>1<br>5<br>7<br>1<br>5<br>7<br>1<br>5<br>7<br>1<br>5<br>7<br>1<br>5<br>7<br>1<br>5<br>7<br>1<br>5<br>7<br>1<br>8<br>7<br>7<br>8<br>7<br>8<br>7<br>8<br>7<br>8<br>7<br>8<br>7<br>8<br>8<br>8<br>7<br>8<br>8<br>8<br>7<br>8<br>8<br>8<br>7<br>8<br>8<br>8<br>7<br>8<br>8<br>8<br>8<br>7<br>8<br>8<br>8<br>8<br>7<br>8<br>8<br>8<br>8<br>7<br>8<br>8<br>8<br>8<br>7<br>8<br>8<br>8<br>8<br>7<br>8<br>8<br>8<br>7<br>8<br>8<br>8<br>7<br>8<br>8<br>7<br>8<br>8<br>8<br>7<br>8<br>7<br>8<br>8<br>8<br>7<br>8<br>7<br>8<br>8<br>8<br>7<br>8<br>8<br>8<br>8<br>7<br>8<br>8<br>8<br>7<br>8<br>8<br>8<br>7<br>8<br>7<br>8<br>8<br>8<br>7<br>8<br>7<br>8<br>8<br>8<br>7<br>8<br>8<br>7<br>8<br>8<br>8<br>7<br>8<br>7<br>8<br>8<br>8<br>7<br>8<br>8<br>8<br>8<br>8<br>8<br>8<br>8<br>8<br>8<br>8<br>8<br>8<br>8<br>8<br>8<br>8<br>8<br>8<br>8 | 育會者成績及2<br>日(聖親三)<br>構造結果由本書<br>確: 但不言用)<br>予測表現<br>販売<br>型型<br>15.00<br>5.00                                                                                                | <ul> <li>志願序稿:</li> <li>12:00 前<br/>前重會以1</li> <li>販滞借分)</li> <li>「反那<br/>信良</li> <li>0.00</li> </ul>                         | -<br>-<br>-<br>-<br>-<br>-<br>-<br>-<br>-<br>-<br>-<br>-<br>-<br>-                                            | -<br>君 - 得強的<br>() () () () () () () () () () () () () (                                         | 85章章第16<br>訪02-277<br>「-<br>二<br>二<br>二<br>二                                                                                                    | 67页列来-<br>3-8881)中<br>兴运<br>入<br>5.00<br>-                                                                 | - 「 ng編神<br>調視直 - )<br>                                                                                                    | 経査中論<br>同時以電<br>口だ<br>8++<br>4.00<br><br>00                                                                                                    | 数』・ 於 1<br>間(02-2777<br>礼會<br>へ<br>5.00<br>-                     | 11 年 6 J<br>2-5333 -<br>元伯<br>6<br>1.00<br>-          | -<br>02-2772-<br>2辺目<br>比応<br>店場分<br>52.00<br>-                    | ● 新供用 ● 新用 ● 新用 ● 新用 ● 新用 ● 新用 ● 新用 ● 新用                                                                                                    |
| 審查狀態【通過】可查詢成績且可列印<br>「全國中教在会共五合國中教在会共主体問                                                                                                    | 工作時代分<br>市価を分生<br>豊原ご購分<br>* 加野掘計器分成編<br>第二140.00 北京 1<br>142.2014 (高) (市<br>(市) (市) (市) (市) (市) (市)<br>(市) (市) (市) (市) (市)<br>(市) (市) (市) (市) (市)<br>(市) (市) (市) (市)<br>(市) (市) (市) (市) (市)<br>(市) (市) (市) (市) (市)<br>(市) (市) (市) (市) (市)<br>(市) (市) (市) (市) (市)<br>(市) (市) (市) (市) (市)<br>(市) (市) (市) (市) (市)<br>(市) (市) (市) (市) (市)<br>(市) (市) (市) (市) (市)<br>(市) (市) (市) (市) (市) (市)<br>(市) (市) (市) (市) (市) (市)<br>(市) (市) (市) (市) (市) (n)<br>(n) (n) (n) (n) (n)<br>(n) (n) (n) (n) (n)<br>(n) (n) (n) (n) (n)<br>(n) (n) (n) (n) (n)<br>(n) (n) (n) (n) (n) (n)<br>(n) (n) (n) (n) (n) (n)<br>(n) (n) (n) (n) (n) (n)<br>(n) (n) (n) (n) (n) (n)<br>(n) (n) (n) (n) (n) (n) (n)<br>(n) (n) (n) (n) (n) (n) (n) (n)<br>(n) (n) (n) (n) (n) (n) (n) (n) (n)<br>(n) (n) (n) (n) (n) (n) (n) (n) (n) (n)                                                                                                    | (不会種中我)<br>(不会種中我)<br>(不会用)<br>(本)<br>(本)<br>(本)<br>(本)<br>(本)<br>(本)<br>(本)<br>(本)<br>(本)<br>(本                                                                                                    | -<br>育會考戒(結定)<br>日(尾類三)<br>福倉塚県由本書<br>福・枳下主用)<br>予習表現<br>坂市<br>中型<br>15.00<br>-<br>5.00<br>-<br>5.00                                                                         | <ul> <li>志願序稿:</li> <li>12:00 向</li> <li>義勇會以前</li> <li>原序借分)</li> <li>授原</li> <li>優良</li> <li>0.00</li> <li>の分報時期</li> </ul> | -<br>-<br>-<br>-<br>-<br>-<br>-<br>-<br>-<br>-<br>-<br>-<br>-<br>-                                            | -<br>一<br>一<br>一<br>一<br>一<br>一<br>一<br>一<br>一<br>一<br>一<br>一<br>一<br>一<br>一<br>一<br>一<br>一<br>一 | (数単第)1(<br>(数02-277)<br>)<br>一<br>二<br>一<br>二<br>二<br>二<br>二<br>二<br>二<br>二<br>二<br>、<br>、<br>の<br>の<br>二<br>の<br>の<br>の<br>の<br>の                                | 87 页列表-<br>3-8681)中<br>(以近<br>人<br>5.00<br>-                                                               | - 「成編編<br>- 「成編編<br>- 「成編編<br>- 「<br>- 「<br>- 「<br>- 」<br>- 」<br>- 」<br>- 」<br>- 「<br>- 」<br>- 」<br>- 」<br>- 」<br>- 」<br>- 「<br>- 」<br>- 」<br>- 」<br>- 「<br>- 」<br>- 」<br>- 」<br>- 」<br>- 」<br>- 」<br>- 」<br>- 」 | 経査中論報<br>同時以電<br>点市<br>品市<br>8++<br>4,00<br>-                                                                                                    | 截。- 炭1<br>間(02-2777<br>社會<br>へ<br>5.00<br>-                      | 11 年 6 J<br>2-5333 -<br>2-5333 -<br>1.00<br>-         | -<br>02-2772-<br>辺時<br>比応<br>応応<br>第<br>第<br>2.00<br>-<br>分報勝位 -   | 國本 (新生)     國本 (新生)     國本 (新生)     国本 (新生)     国本 (新生)     電査状態:審査不通過 審査結果説明:未依簡章所訂之報名時間完成)     徽寄。     徽寄。     當     當     當     當     當     當     當     當     當     當     當     當     當     當     當     當     當     當     當     音     武     省     省 |
| 昏草水悲【 <mark>////////////////////////////////////</mark>                                                                                                    | □□回時約<br>「「「「」」」<br>「「」」」<br>「」」<br>「」」<br>「」」<br>「」」<br>「                                                                                                    | (不会種中我<br>11年6月8日<br>第不定様:10日本日月8日<br>第不定様:10日本日本日本日本日本日本日本日本日本日本日本日本日本日本日本日本日本日本日本                                                                                                    | -<br>育會考成基定<br>日(屋間三)<br>福倉垣東田本書<br>第一<br>小石下舎用)<br>小石下舎用)<br>小石下舎用<br>小石下舎用<br>小石下舎用<br>小石下舎用<br>小石下舎用<br>小石下舎用<br>小石<br>小石<br>小石<br>小石<br>小石<br>小石<br>小石<br>小石<br>小石<br>小石 |                                                                                                    | -<br>-<br>-<br>-<br>-<br>-<br>-<br>-<br>-<br>-<br>-<br>-<br>-<br>-                                            | -<br>-<br>-<br>-<br>-<br>-<br>-<br>-<br>-<br>-<br>-<br>-<br>-<br>-                               | (数単第)1(<br>(数02-277)<br>)<br>一<br>三<br>二<br>二<br>二<br>二<br>二<br>二<br>二<br>二<br>二<br>二<br>二<br>二                                                                   | 87 页列表-<br>3-8881)中<br>(以近<br>(入)<br>5.00<br>-                                                             | - * 成議編<br>調視道 - 1<br>京印<br>(A+<br>8.00<br>-<br>25.0<br>-<br>-<br>-<br>-<br>-<br>-<br>-<br>-<br>-<br>-<br>-<br>-<br>-<br>-<br>-<br>-<br>-<br>-<br>-                                                              | 全立中論4<br>同時以電<br>山村<br>8++<br>4.00<br>-<br>00                                                                                                    | 表。- 於 1<br>間(02-277)<br>礼會<br>へ<br>らの0<br>-                      | 11 年 6 J<br>2-5333 -<br>72作<br>到設<br>6<br>1.00<br>-   | -<br>02-2772-<br>辺眼<br>比示<br>溶慣分<br>52.00<br>-<br>分報展位 -           | 事業 (第第) (第第) (第第) (第1) (第1) (第1) (第1) (第1)                                                                                                    |
|                                                                                                    | 工作時代の<br>特種語の中<br>主導ご購分の<br>体型、10000 北京 +<br>5182時210時載道、編<br>学校中広場部(合調中<br>一般生<br>分項目<br>一般生<br>分項目<br>一般生<br>分項目<br>一般生<br>分項目<br>一般生<br>分項目<br>一般生<br>分項目<br>一般生<br>分項目<br>一般生<br>分項目<br>一般生<br>分項目<br>一般生<br>分類目<br>上様の構め<br>主導に開か<br>主導に開か<br>主導に開か<br>主導に引<br>しよ<br>成成<br>集<br>一<br>和<br>一<br>の<br>の<br>の<br>の<br>の<br>の<br>の<br>の<br>の<br>の<br>の<br>の<br>の                                                                                                    | (不含種中我<br>11 年 6 月 8<br>個不愛達)<br>多元年<br>第二<br>1.50<br>-<br>1<br>1.50<br>-<br>1<br>5<br>5<br>5<br>5<br>5<br>5<br>5<br>5<br>5<br>5<br>5<br>5<br>5<br>5<br>5<br>5<br>5<br>5                                                                                                    |                                                                                                    | -<br>志願序種:<br>12:00 約<br>義員會以終<br>原本借分)<br>-<br>技感<br>信良<br>0.00<br>-<br>の分類類化<br>ののの<br>-                                    | -<br>-<br>-<br>-<br>-<br>-<br>-<br>-<br>-<br>-<br>-<br>-<br>-<br>-                                            | -<br>-<br>-<br>-<br>-<br>-<br>-<br>-<br>-<br>-<br>-<br>-<br>-<br>-                               | 総数参当10<br>(読62-277)<br>「<br>一<br>回近<br>へ<br>ちの0<br>-<br>一<br>朝近天・目<br>二<br>二<br>二<br>二<br>二<br>二<br>二<br>二<br>二<br>二<br>二<br>二<br>二<br>二<br>二<br>二<br>二<br>二<br>二 | 87页则未-<br>3-8881)中<br>《近<br>》近<br>5.00<br>-                                                                | - 『成議編<br>語程書 -  <br>素印<br>A+<br>8.00<br>-<br>25.0<br>-<br>-<br>25.0<br>-<br>-<br>-<br>-<br>-<br>-<br>-<br>-<br>-<br>-<br>-<br>-<br>-<br>-<br>-<br>-<br>-<br>-<br>-                                              | 全立中論<br>同時以電<br>自然<br>8++<br>4.00<br>-<br>00<br>-<br>再重戦部                                                                                                    | 表。- 於1<br>間(02-277)<br>礼會<br>へ<br>500<br>-                       | 11年6月<br>2-5333 -                                     | -<br>02-2772-<br>辺眼<br>比示<br>店博分<br>52.00<br>-<br>分報課位 -           | 國本 (本)     國本 (本)     國本 (本) (本) (本) (本) (本) (本) (本) (本) (本) (本                                                                                                    |
|                                                                                                    | 二項目的分<br>新経ら分半<br>主項目費分<br>本加別減計能分成編<br>第二1 10:00 北京 +<br>5182#82103構造:当<br>会話中広編軍(古湾中<br>一般生<br>分項目<br>一般生<br>分項目<br>一般生<br>分項目<br>一般生<br>分項目<br>一般生<br>分項目<br>一般生<br>分項目<br>一般生<br>分項目<br>一般生<br>分項目<br>一般生<br>分項目<br>一般生<br>分理目的分<br>物種及少生<br>主項目的分<br>物種及少生<br>主項目的分<br>物種及少生<br>主項目的分<br>物種及少生<br>主項目的分<br>物種及少生<br>主項目的分<br>物種及少生<br>主項目的分<br>物種及少生<br>主項目的分<br>物種及少生<br>主項目的分<br>物種及少生<br>主項目的分<br>和<br>一般生<br>分子<br>新<br>二<br>一般生<br>一般生<br>一般生<br>一般生<br>一般生<br>一般生<br>一般生<br>一般生                                                                                                    | (不會團中我<br>11年6月8<br>前不便進)<br>多元中<br>范署<br>1.50<br>1<br>1.50<br>1<br>1<br>5<br>5<br>5<br>5<br>5<br>5<br>5<br>5<br>5<br>5<br>5<br>5<br>5<br>5<br>5<br>5<br>7<br>1<br>5<br>7<br>1<br>5<br>7<br>1<br>5<br>7<br>7<br>1<br>5<br>7<br>7<br>8<br>7<br>7<br>8<br>7<br>8<br>7<br>8<br>7<br>8<br>7<br>8<br>7<br>8<br>7<br>8<br>7                                                                                                    |                                                                                                    |                                                                                                    | -<br>-<br>-<br>-<br>-<br>-<br>-<br>-<br>-<br>-<br>-<br>-<br>-<br>-                                            | -<br>-<br>-<br>-<br>-<br>-<br>-<br>-<br>-<br>-<br>-<br>-<br>-<br>-                               | (読録参当10)<br>(読む2-2775)<br>(1-<br>)<br>(二)<br>(二)<br>(二)<br>(二)<br>(二)<br>(二)<br>(二)<br>(二)<br>(二)<br>(                                                            | 57页附表-<br>3-8881)中<br><sup>(1)</sup><br>(1)<br>(1)<br>(1)<br>(1)<br>(1)<br>(1)<br>(1)<br>(1)<br>(1)<br>(1) | - 「成編編<br>「読福酒」<br>- 「成編編<br>- 「<br>- 「<br>- 「<br>- 「<br>- 「<br>- 「<br>- 「<br>- 「                                                                                                    | ·<br>確立中執<br>同時以電<br>日本<br>-<br>-<br>-<br>-<br>-<br>-<br>-<br>-<br>-<br>-<br>-<br>-<br>-                                                                                                    | ま。- 於1<br>(1)(02-277)<br>注意<br>へ<br>500<br>-<br>「<br>丁<br>夏<br>夏 | 11年6月<br>245333 -<br>第<br>100<br>-<br>「<br>年(相):      | -<br>02-2772-<br>2四時<br>比序<br>路博分<br>52.00<br>-<br>分報勝位・           | 事業 (業業) (業業業)   審査狀態:審査不通過 審査結果説明:未依簡章所訂之報名時間完成語<br>激寄。   審査狀態【不通過】   系統不產出成績單,顯示不通過之原因                                                                                                    |

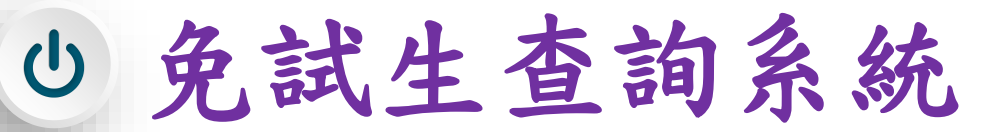

4、分發結果查詢 112/6/15 (四) 9:00 a

➢ 分發結果:錄取之校科(組)、未錄取之原因

大有國

市

宖

有

þ

- 若錄取第1志願序,其第2志願序以後僅顯示志願序(反灰)
- ➢ 若未錄取,分發結果顯示「未錄取,未達錄取標準」

|                                                                                                    |                                                                                                    |                                                                                                    | 1148.00                                          | 10.00                                |
|----------------------------------------------------------------------------------------------------|----------------------------------------------------------------------------------------------------|----------------------------------------------------------------------------------------------------|--------------------------------------------------|--------------------------------------|
| 232                                                                                                    | Roo 静分證統一條他(回言證(人出與證)                                                                                                    |                                                                                                    | 相名称分别                                            |                                      |
| <ol> <li>同分比約</li> <li>回向分比</li> <li>回向分比</li> <l< td=""><td>球協员及原序時時間要當約10頁。<br/>2回水地市會、場合111 基本正式局場 最先出於人學協士器員會成於「常生業目」。自行會開 <u>但所</u><br/>22.詳細生。但約111 基本正式局場 最先出於人學協士器員會成於「常外總務王皇學校現金之時別方式的<br/>22.詳細生。但約111 基本正式局場 建築業的入資的<br/>20.實務社員要於指定是受用的整理業的入資。24.地址開重本公正公開)。而於他面<br/>44.可能。以此該提供整理整備。但整業業的入資的第二(111 單學主要正是是先生成人變的<br/>53.電話場際低較局量的會覽業務分徑(0.約页)和以前所於較繁新目標和為多一級所不予完計,至<br/>54.電話場所且來訂輸業能定並實現相內輸得放實動取貨物會,不得再使加多等非常實真真成中等</td><td>▲最低趋势增加度。<br/>用符内性气和到、组织未完成和<br/>举权重称。<br/>标和主权资格效量将处置将推动置。<br/>非常等已就可<br/>将数等交别能。<br/>(例收及五卷会将入举经生(含佛经)</td><td>则于细胞,取消感取强性<br/>於 111 年 6 月 21 日(1<br/>)、通考取消算五章委先</td><td>5、接取土不得面<br/>截用二) 19:00 前端<br/>会就人秘密取食</td></l<></ol> | 球協员及原序時時間要當約10頁。<br>2回水地市會、場合111 基本正式局場 最先出於人學協士器員會成於「常生業目」。自行會開 <u>但所</u><br>22.詳細生。但約111 基本正式局場 最先出於人學協士器員會成於「常外總務王皇學校現金之時別方式的<br>22.詳細生。但約111 基本正式局場 建築業的入資的<br>20.實務社員要於指定是受用的整理業的入資。24.地址開重本公正公開)。而於他面<br>44.可能。以此該提供整理整備。但整業業的入資的第二(111 單學主要正是是先生成人變的<br>53.電話場際低較局量的會覽業務分徑(0.約页)和以前所於較繁新目標和為多一級所不予完計,至<br>54.電話場所且來訂輸業能定並實現相內輸得放實動取貨物會,不得再使加多等非常實真真成中等                                                                                                    | ▲最低趋势增加度。<br>用符内性气和到、组织未完成和<br>举权重称。<br>标和主权资格效量将处置将推动置。<br>非常等已就可<br>将数等交别能。<br>(例收及五卷会将入举经生(含佛经) | 则于细胞,取消感取强性<br>於 111 年 6 月 21 日(1<br>)、通考取消算五章委先 | 5、接取土不得面<br>截用二) 19:00 前端<br>会就人秘密取食 |
|                                                                                                    | 测综分数结果                                                                                                    |                                                                                                    |                                                  |                                      |
| 主顧客                                                                                                    | 約約(約)                                                                                                    |                                                                                                    | 一般生                                              | 公務結果                                 |
| 10.00012                                                                                                    | 1X.04(00)                                                                                                    | 超額比序總積分                                                                                            | 最低錄取標準                                           | 20.80040.940                         |
| 1                                                                                                    | 國立臺北科技大學-醫學自動化工程科                                                                                                    | 62.00                                                                                              | 62.00                                            | 總敗                                   |
| 2                                                                                                    | 每回重动局质大型-直动管理性                                                                                                    |                                                                                                    |                                                  |                                      |
| 3                                                                                                    | 國立臺中科技大學-實訊工程科                                                                                                    |                                                                                                    |                                                  |                                      |
| -4                                                                                                    | 調立臺中科技大學·資訊管理科                                                                                                    |                                                                                                    |                                                  |                                      |
| 5                                                                                                    | 國立重中斜拔大學-寶脫瘴用着其時(古專)                                                                                                    |                                                                                                    |                                                  |                                      |
| 6                                                                                                    | 第空虎局科技大學-資料工程科                                                                                                    |                                                                                                    |                                                  |                                      |
| 7                                                                                                    | 用重料技大學、證訊工程科                                                                                                    |                                                                                                    |                                                  |                                      |
| 8                                                                                                    | III 立高雄科技大學-航海科                                                                                                    |                                                                                                    |                                                  |                                      |
| 9                                                                                                    | 密算傳羅科技大學-實訊工程科                                                                                                    |                                                                                                    |                                                  |                                      |
| 10                                                                                                    | 量尖域市科技大 <b>脚-資</b> 料工程科                                                                                                    |                                                                                                    |                                                  |                                      |
| 11                                                                                                    | 糖夏科技大學·麗話管理科                                                                                                    |                                                                                                    |                                                  |                                      |
| 12                                                                                                    | 包人聯鎖管理專科學校,留訪智理科                                                                                                    |                                                                                                    |                                                  |                                      |
| 13                                                                                                    | 原塞學校對靈法人來多大學(原原塞醫練醫管理專科學校)-寶訊管理科(靈北校區)                                                                                                    |                                                                                                    |                                                  |                                      |
| 14                                                                                                    | > 目前開始計畫法人應用補理大學-開業安全書生料                                                                                                    |                                                                                                    |                                                  |                                      |
|                                                                                                    | 中華醫學科技大學 廣景安全者生科                                                                                                    |                                                                                                    |                                                  |                                      |
| 15                                                                                                    |                                                                                                    |                                                                                                    |                                                  |                                      |
| 15                                                                                                    | 仁律醫護管理專科學校-醫藥安全衛生科                                                                                                    |                                                                                                    |                                                  |                                      |
| 15<br>15<br>17                                                                                                    | 仁傳鐵調實還專利變位,識樂安全重至和<br>國立定測和技大學,電機和                                                                                                    |                                                                                                    |                                                  |                                      |
| 15<br>16<br>17<br>18                                                                                                    | 仁律健護管理等科學校,提供安全委員報<br>當立委員科技大學,覺得和<br>與置相社大學,覺得和                                                                                                    |                                                                                                    |                                                  |                                      |
| 15<br>16<br>17<br>18<br>19                                                                                                    | 仁律養護官遵奉科왕(古·陳安) 술호단위<br>결立함 위치汉大學 電像科<br>萬葉 141 <b>조용 電</b> 도 입위<br>理 확 151 <b>大學 電접 도입</b> 의<br>편 확 151 <b>大學 특별 도입</b> 의                                                                                                    |                                                                                                    |                                                  |                                      |
| 15<br>16<br>17<br>18<br>19<br>20                                                                                                    | 仁律養護官還帶形變石-陳美分全新日報<br>當立走到約決大學-電機格<br>萬些社大美學-電動工程和<br>羅華科技大學-電機工程和<br>尾葉科技大學-電機広道和計和                                                                                                    |                                                                                                    |                                                  |                                      |
| 15<br>16<br>17<br>18<br>19<br>20<br>21                                                                                                    | (唐鑒國軍道學科學石·惠男子全王왕<br>這立王朝祝天於 思義和<br>尊重和批大學 思義和<br>國軍和批大學 思義王哲和<br>國際批大學 聖義王哲和<br>夏和批大學 思義王王所相知<br>夏和批大學 思義王王所相知                                                                                                    |                                                                                                    |                                                  |                                      |
| 15<br>16<br>17<br>18<br>19<br>20<br>21<br>21<br>22<br>22                                                                                                    | (学務署営業部科製の主要会会を14<br>協立支援科制設大學、電報工程科<br>発展に対大學、電報工程科<br>建築に対大學、電報工程科<br>開発対抗大學、電報工程科<br>高数形式大學、電報政器反批判科<br>電気形技大學・電電工程科<br>重大成式科技工學、電報工程科                                                                                                    |                                                                                                    |                                                  |                                      |
| 15<br>16<br>17<br>18<br>19<br>20<br>21<br>21<br>22<br>23                                                                                                    | [부활평달]클루사왕고,總男子요포단의<br>물건 프웨어지가, 문 특별자<br>제품 1410가, 문 특별 프립워<br>정문 1410가, 문 특별 프립워<br>정문 1410가, 문 특별 프립워<br>비용 1410가, 문 특별 프립워<br>프로 1410가, 문 특별 프립워<br>프로 1410가, 문 1410가, 문 14 |                                                                                                    |                                                  |                                      |
| 15<br>16<br>17<br>18<br>19<br>20<br>21<br>22<br>23<br>24                                                                                                    | (唐鑒國軍國軍科學心,團男分全王왕<br>這立期的天於 電機工程科<br>國軍和助大學,電機工程科<br>國軍和助大學,電機工程科<br>國際助大學,電機工程科<br>國形助大學,電機工程科<br>國大部門大學,電機工程科<br>國家助大學,電機工程科<br>與可於武學,電機工程科<br>與可於武學,電機工程科                                                                                                    |                                                                                                    |                                                  |                                      |

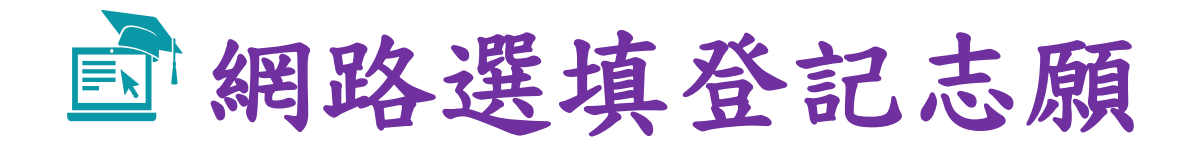

### 【練習版】112/5/30(二) 10:00 起至 6/06(二) 17:00止 【正式選填】112/6/08(四) 10:00 起至 6/12(一) 17:00止

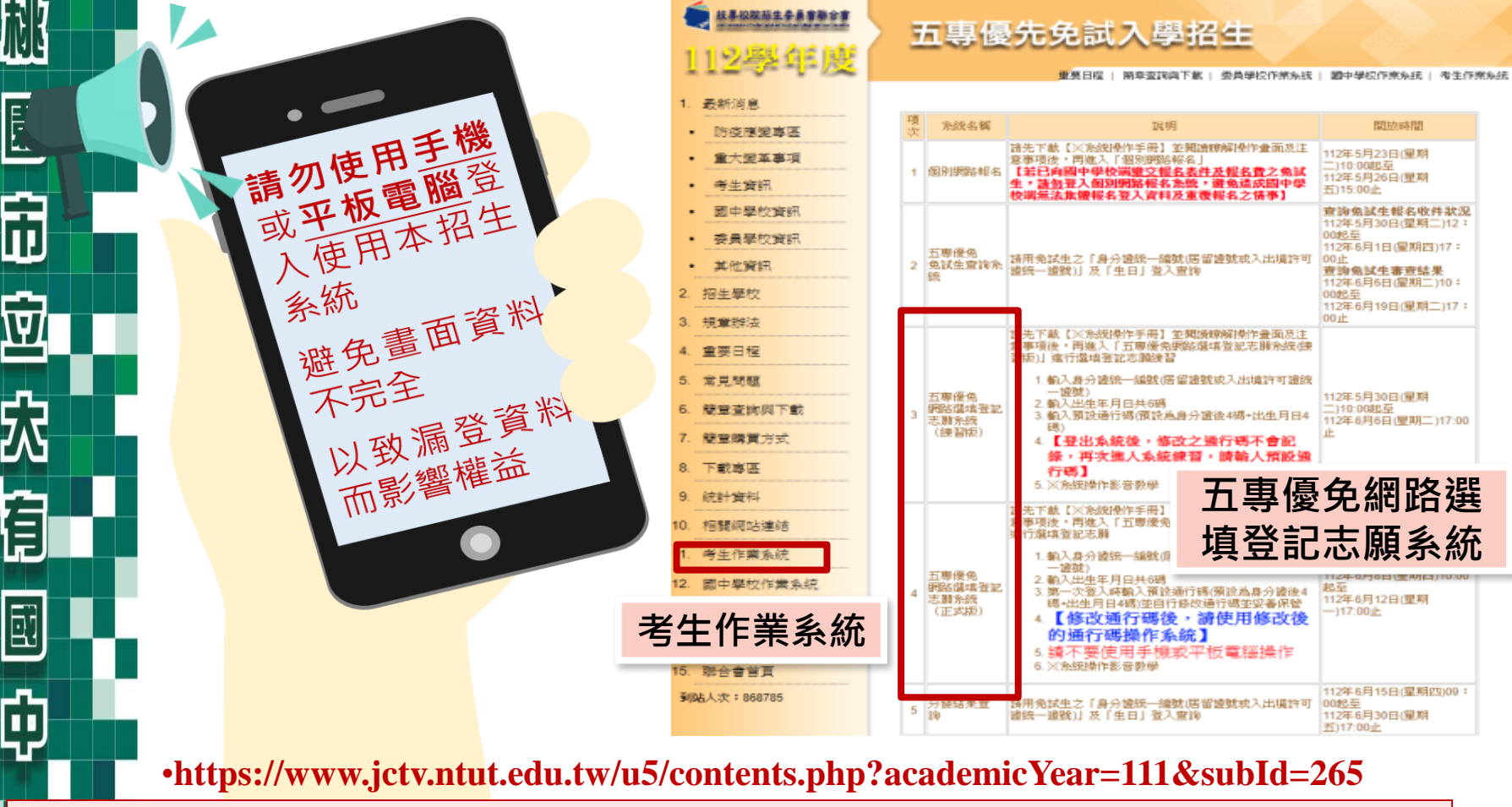

登入系統前,請先下載【<del>系統操作手冊</del>】詳讀手冊資訊及選填志願流程

| $\sim$      |    |
|-------------|----|
|             |    |
| Da.You      |    |
| 大有國中        |    |
|             |    |
|             | Π. |
| <b>C</b> 11 |    |
| -MK-        |    |
| 114         |    |
|             |    |
|             |    |
|             |    |
|             |    |
| Ш           |    |
|             |    |
| \₹/         |    |
|             |    |
| <u> </u>    |    |
| 不           |    |
|             |    |
| Ê.          |    |
| F           |    |
|             |    |
| 57          |    |
| لکا         |    |
|             |    |
|             |    |
| T.          |    |
|             |    |
|             |    |
|             |    |

### **」**選填登記志願注意事項提醒

選填登記志願時間 112/6/08(四) 10:00 起至 6/12(一) 17:00止

- 1. 請勿使用 〇 平板、 〇 手機登入選填登記志願系統
- 請留意!不得同時開啟多個瀏覽器重覆登入系統。同一時間、同一 帳號僅允許一人上網選填登記志願
- 3. 為避免網路壅塞,請儘早上網選填登記志願,逾期概不受理
- 4. 五專優先免試為全國一區,選填登記志願最多<u>30</u>個為限
- 5. 選填志願前,請與家長充分溝通、確認志願順序,再登入系統選填
- 6. 自行設定之通行碼為重要憑證,請務必列印或下載,並妥善保存
- 7. 志願一旦點選【<mark>確定送出】</mark>即無法修改</u>,請審慎考量確認志願及志 願序
- 8. 志願送出之後,系統畫面顯示【<u>您已完成網路選填登記志願</u>】訊息 並產生志願表
- 9. 務必列印或下載志願表存檔 · 以免申請分發結果複查時 · 未檢附不 予受理

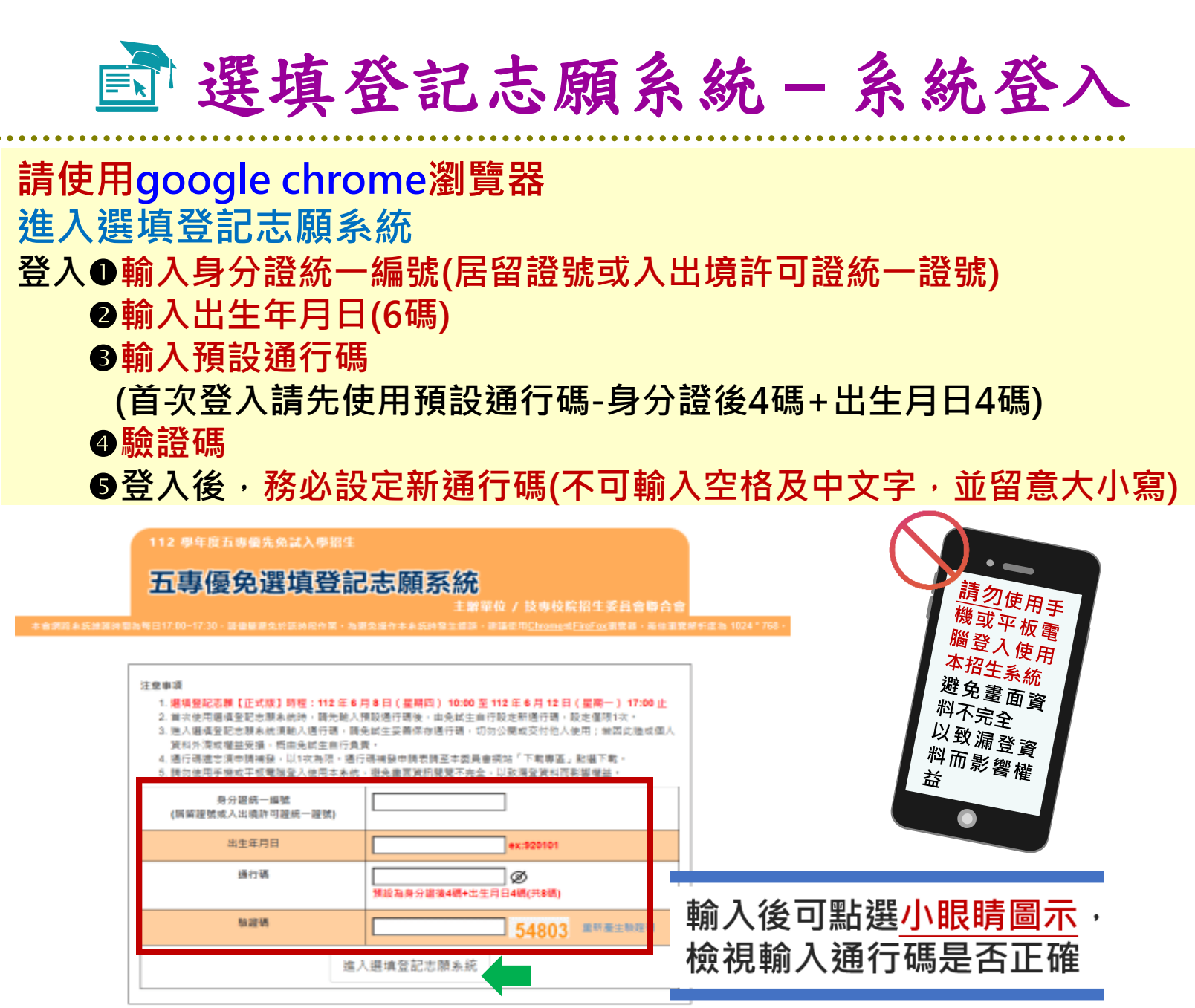

記

尕

þ

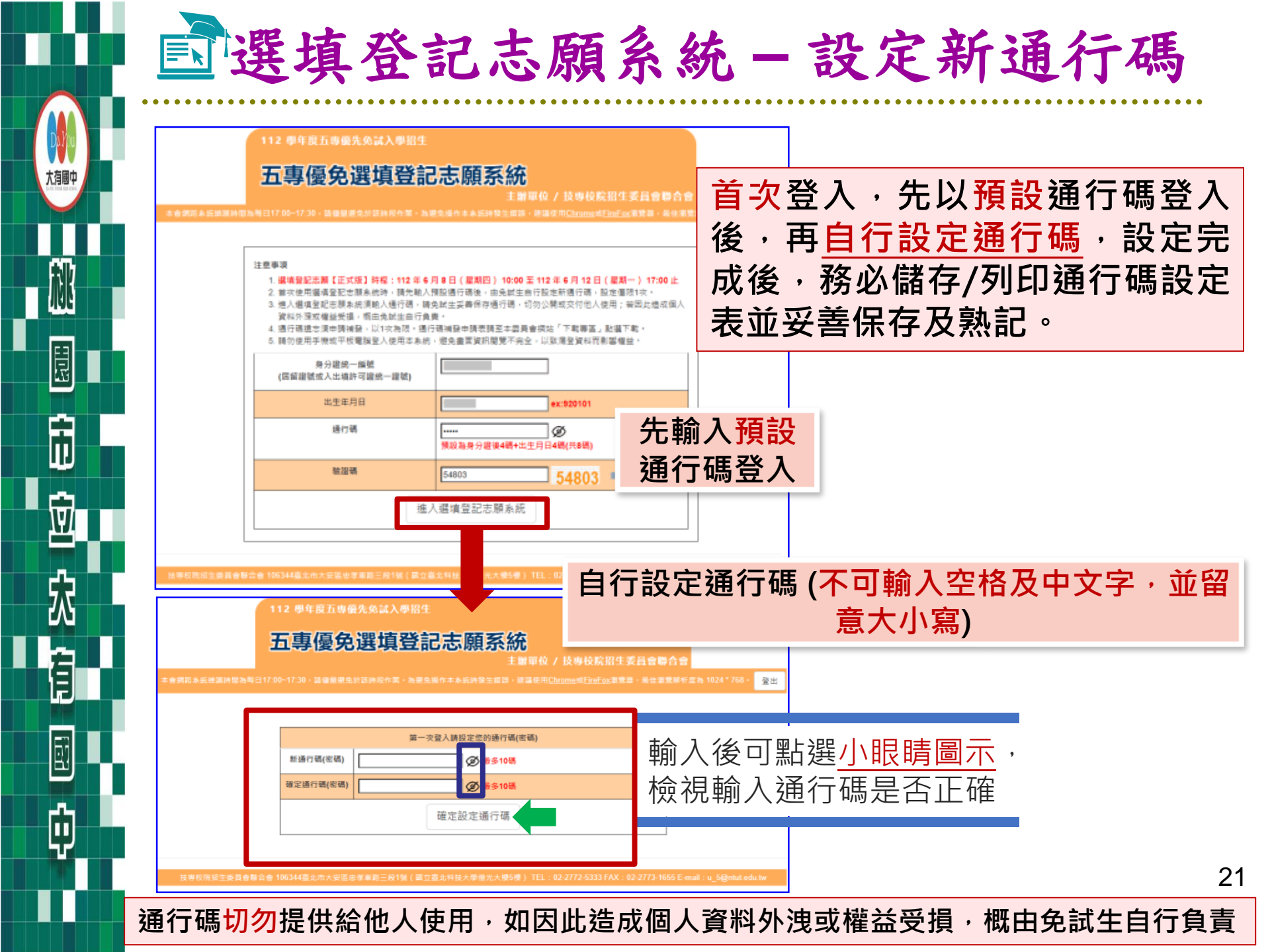

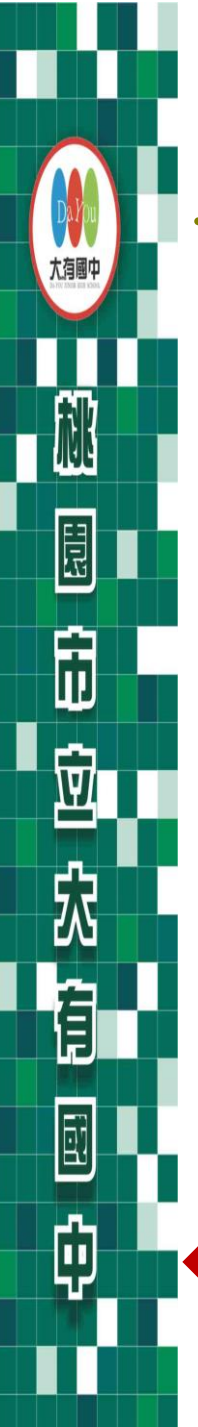

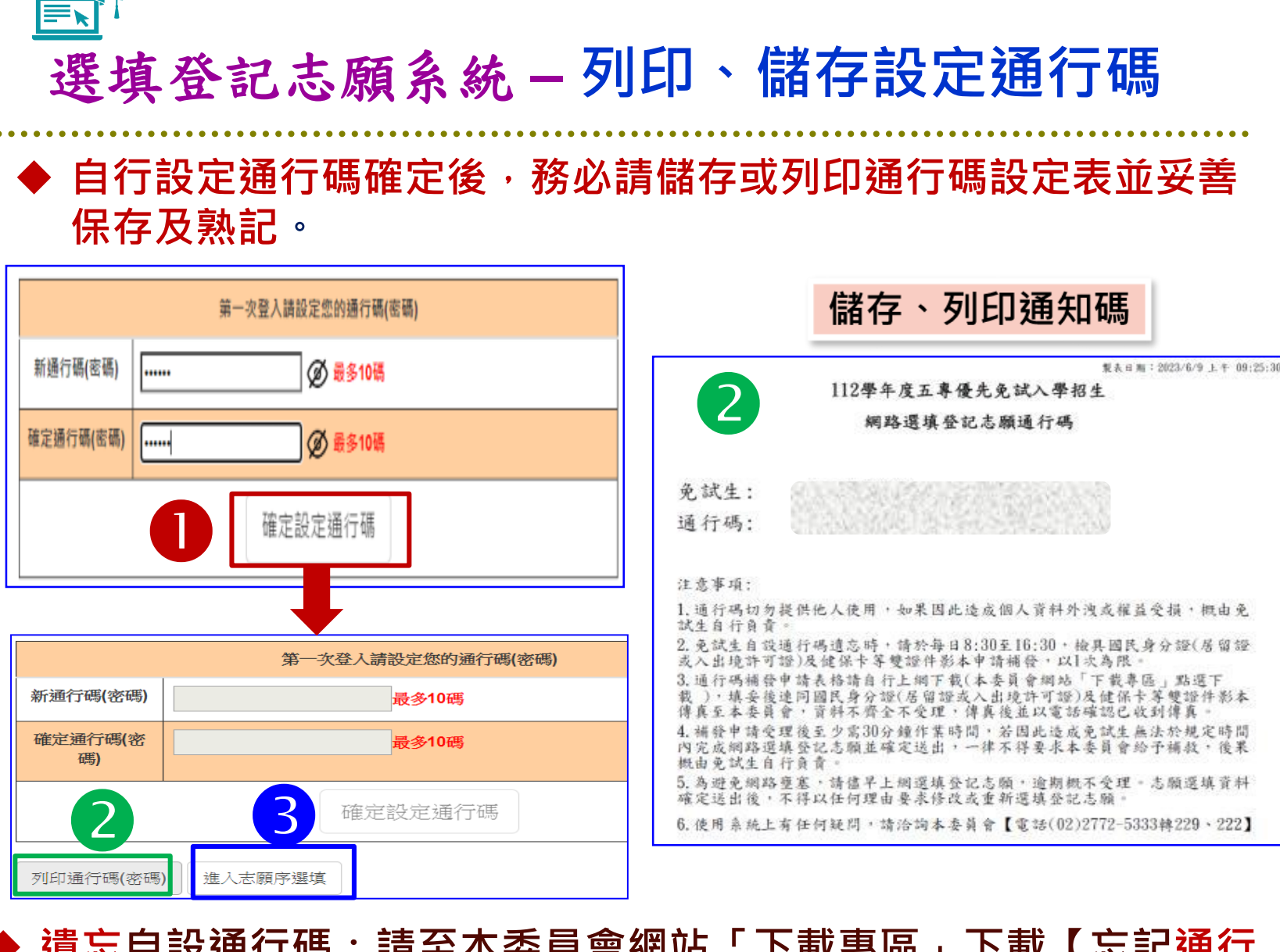

遺忘自設通行碼:請至本委員會網站「下載專區」下載【忘記<u>通行</u> 碼申請切結書】,填妥資料、黏貼雙證件影印本,傳真(02-2773-8881)至本委員會申請補發,以1次為限。<sup>22</sup>

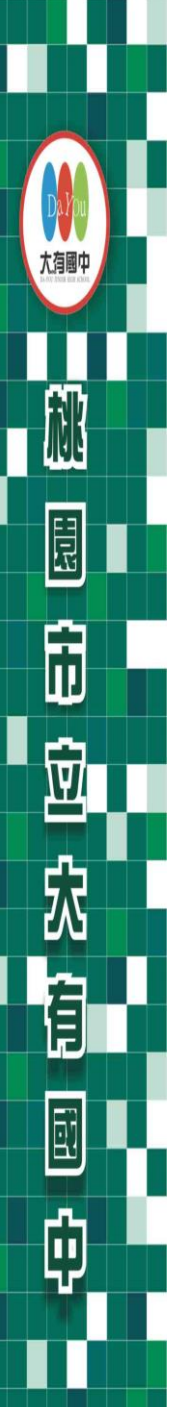

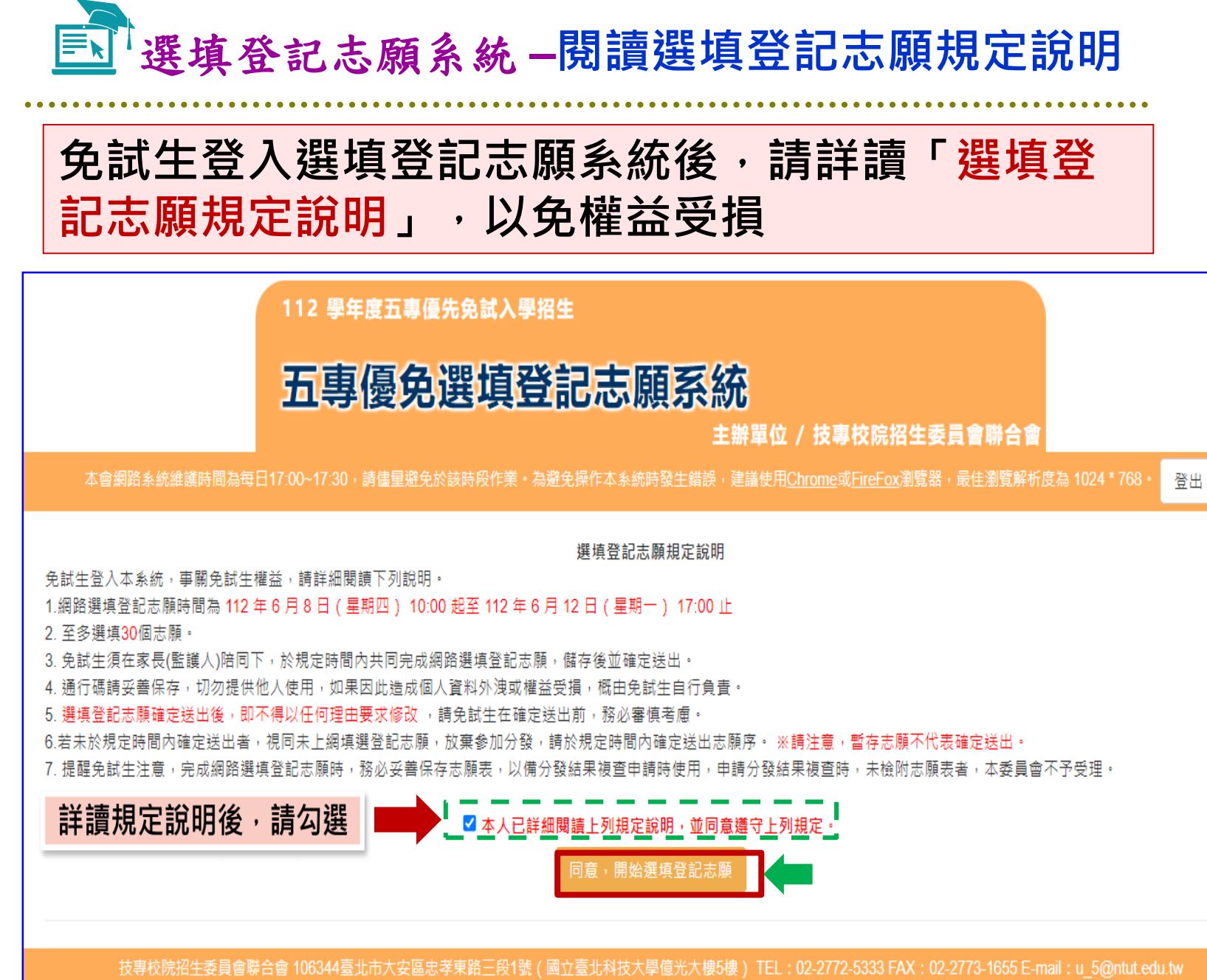

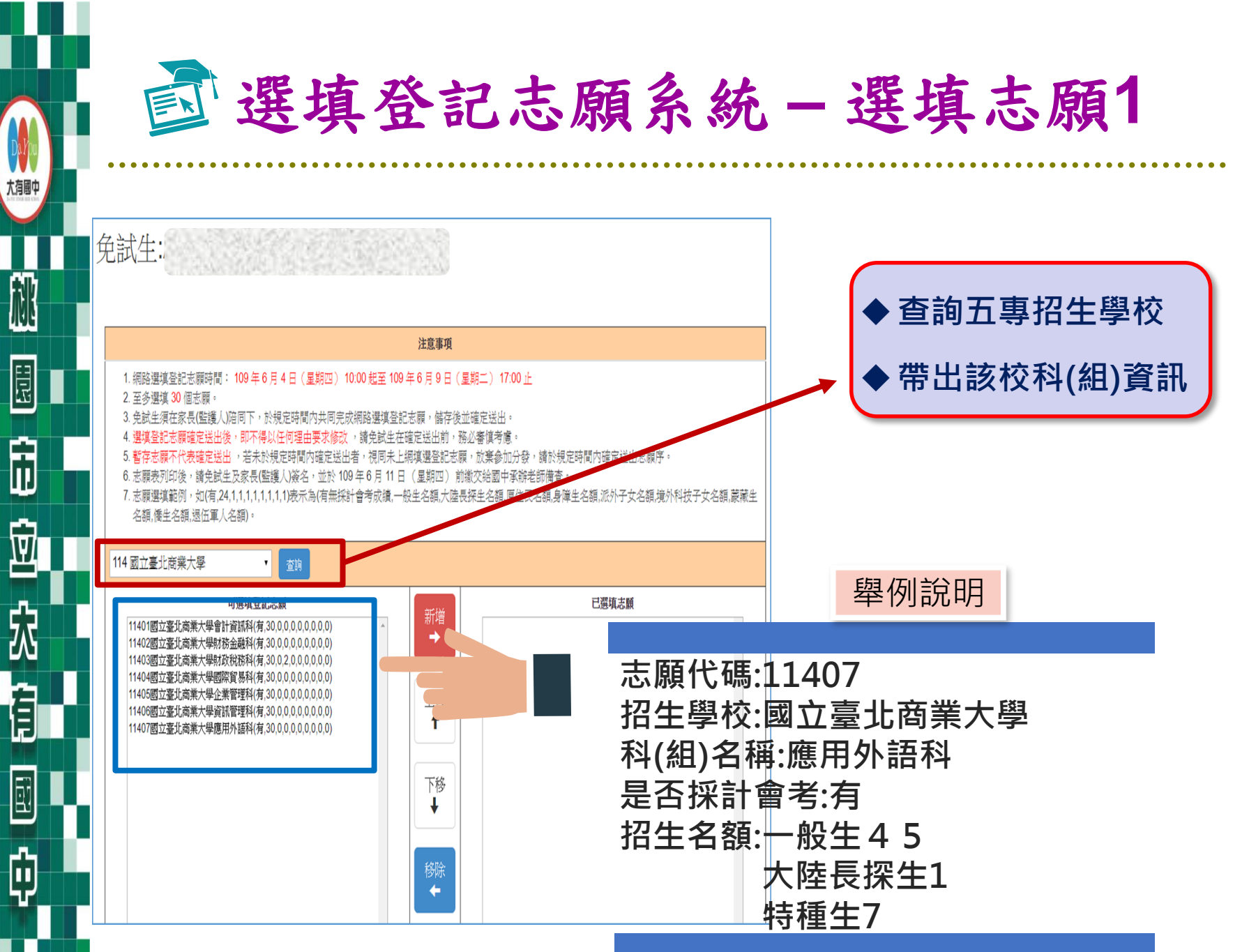

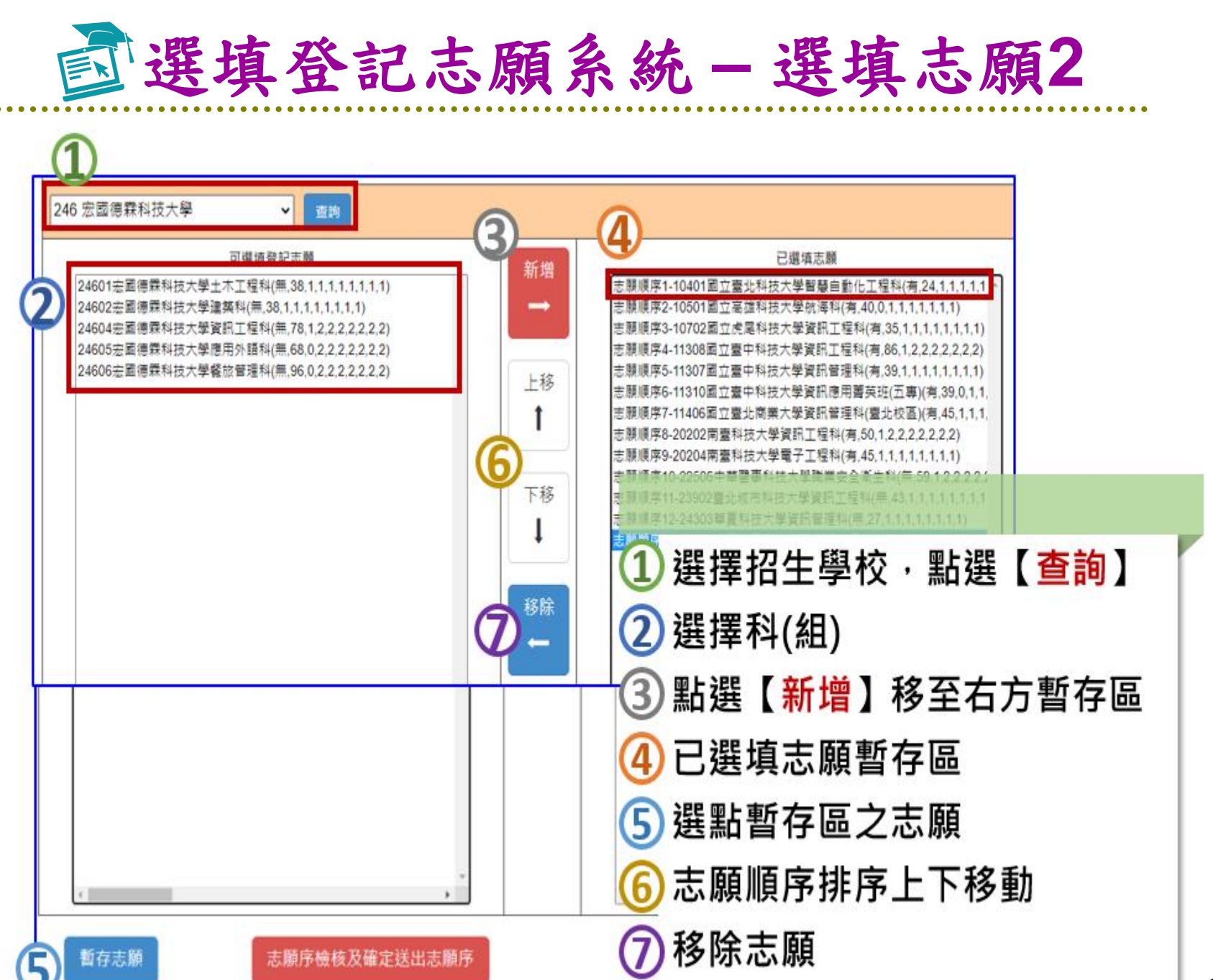

出口

市

Ŵ

宂

þ

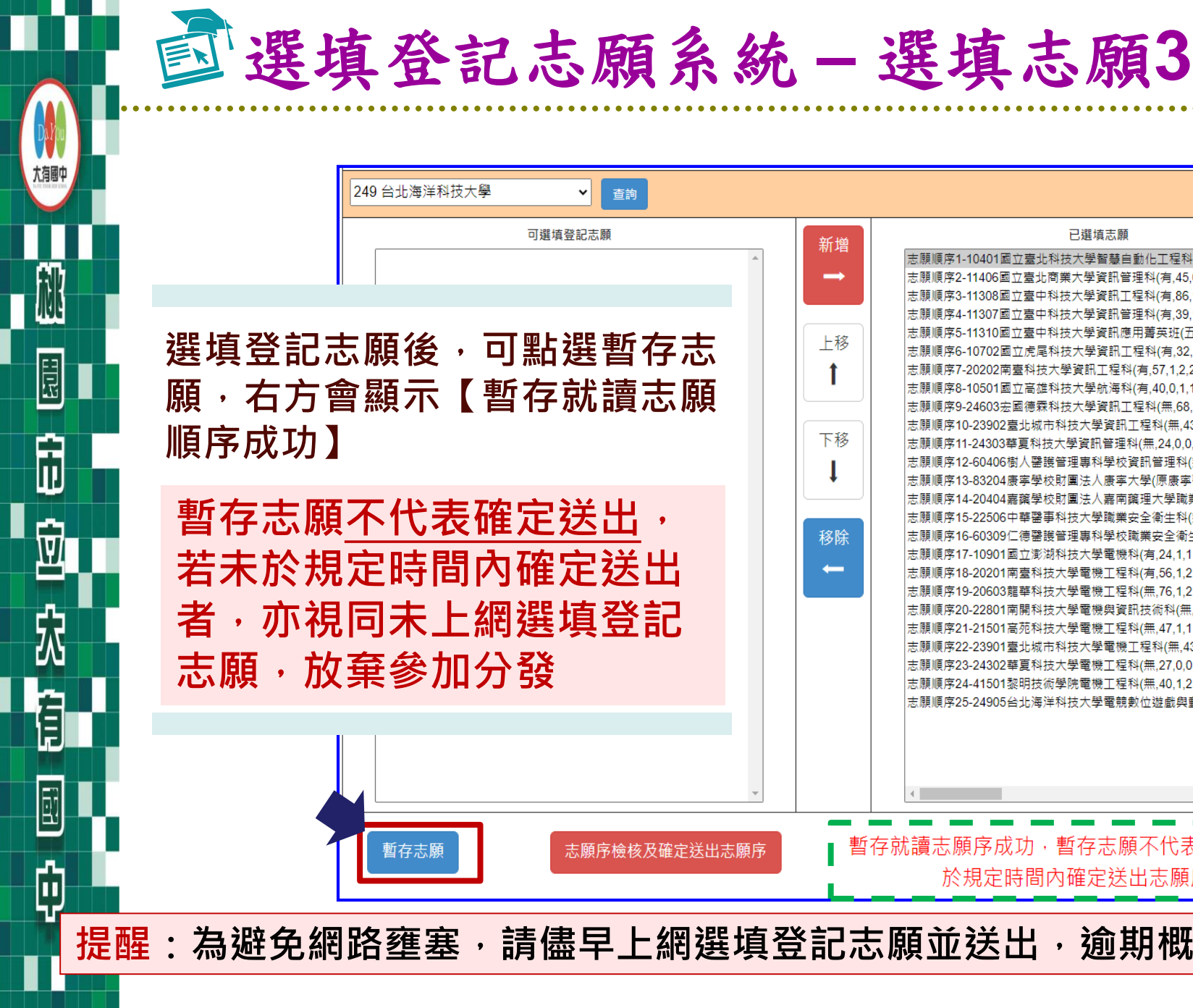

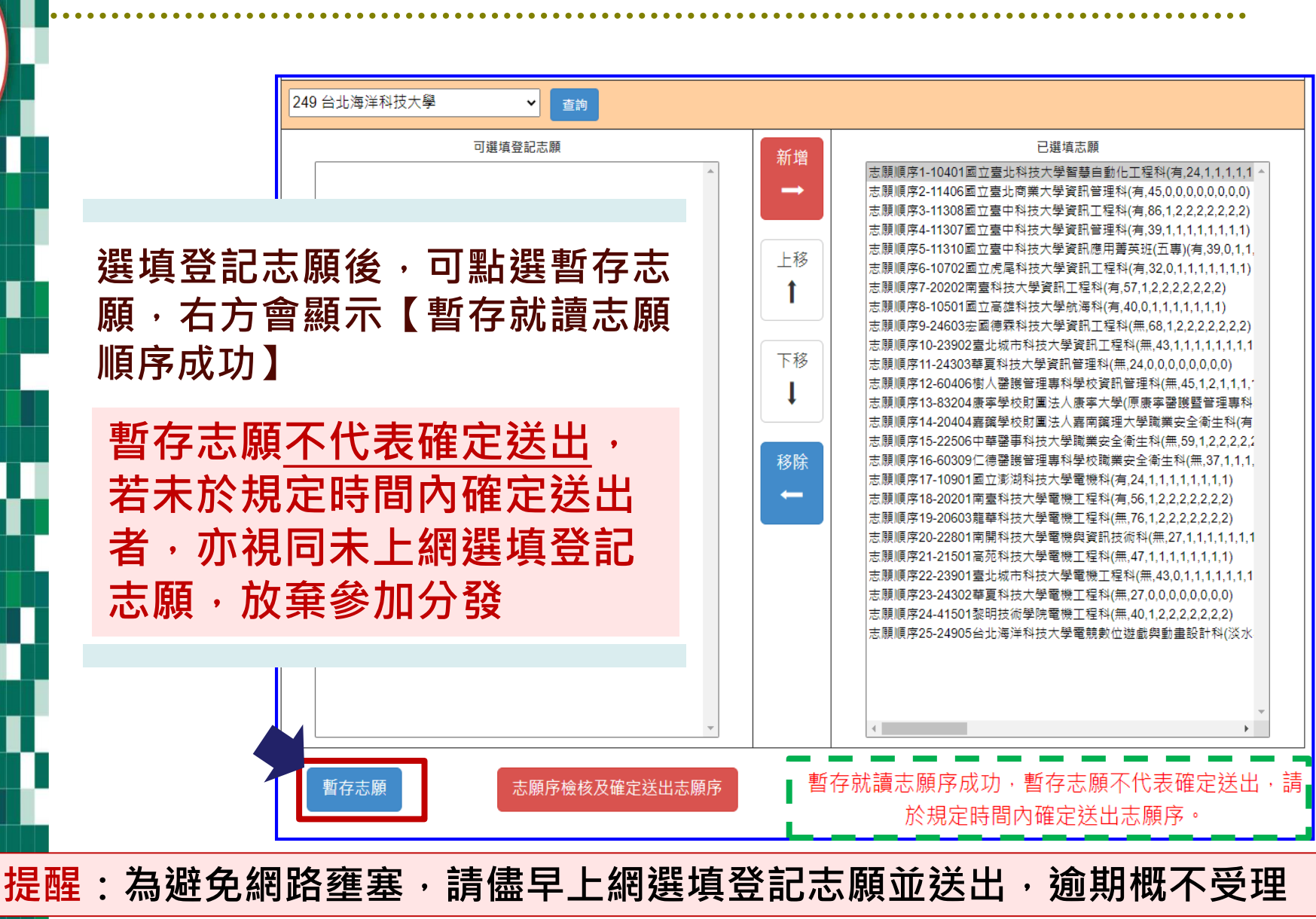

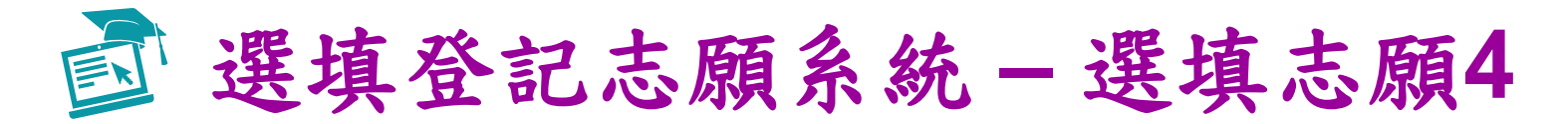

| 注意事項                                                                                                    | 志願順字                                                                                                    | (14.4.9.41:2022/6/10 ± + 11:01:42<br>111學年度五專優先免試入學招生選填登記志願表(暫存檢核用)                                                                                                    |
|----------------------------------------------------------------------------------------------------|----------------------------------------------------------------------------------------------------|----------------------------------------------------------------------------------------------------|
| <ul> <li>• 供設備負担に意味時間: 111 年6月9日(量周四)1000 起至 111 年6月14日<br/>(星紀二)1700 止</li> <li>• 三多雄城30億市間:</li> <li>• 金雄城30億市間:</li> <li>• 建築建築市場地区出生後・私不得以任何種田要求修改、換先出生在確定法出市。指<br/>必要有考。</li> <li>• 建築建築市場地区出生後・私不得以任何種田要求修改、換先出生在確定法出市。指<br/>必要有考。</li> <li>• 建築建築物理在送出生海・城市常建築大学校、換先出生在確定法出市。指<br/>必要有考。</li> <li>• 建築建築物理 生活生活 - 建築合成 - 建築水田工業</li> <li>• 建築水田工業</li> <li>• 建築成式出資</li> <li>• 建設合成大学校、現代生活</li> <li>• 建設合成大学校、現代生活</li> <li>• 建設合成大学校、建築生活</li> <li>• 建設合成大学校、建築生活</li> <li>• 建設合成本の主要がある</li> <li>• 建設合成本の主要がある</li> <li>• 建築</li> <li>• 建築&lt;</li></ul> | 志願順厚1-10401面立蟹之科技大學繁簡量動化工程科(考2,4,1,1,1,1,1,1,1,1)<br>主願順厚2-11406置立蟹北陽曲大學変用工程科(第,45,0,0,0,0,0,0,0)<br>志願順厚4-11307電立量中科技大學変用工程科(第,39,1,1,1,1,1,1)<br>主願順厚4-11307電立量中科技大學変用工程科(第,39,1,1,1,1,1,1)<br>主願順厚4-11303電型中科技大學変用工程科(第,32,0,1,1,1,1,1,1)<br>主願順序4-10702回醫科技大學資訊工程科(第,32,0,1,1,1,1,1,1)<br>主願順序4-10702回醫科技大學資訊工程科(第,63,12,22,22,22)<br>定顧順序4-20202回醫科技大學資訊工程科(第,63,12,22,22,22)<br>定顧順序10-23902單近城市科技大學資訊工程科(第,63,12,22,22,22)<br>定顧順序10-23902運動城市科技大學資訊工程科(第,63,12,22,22,22)<br>定顧順序10-23902運動城市科技大學資訊工程科(第,63,12,22,22,22)<br>定顧順序10-2405年人覺醒營運等科學校職開安全派主科(第,59,12,22,22,22)<br>定顧順序18-2020年營健營運等科學校職開安全派主科(第,59,12,22,22,22)<br>定顧順序18-2020年營健營運等科學校職開安全派主科(第,59,12,22,22,22)<br>定顧順序18-2020年營健營運等科學校職開安全派主科(第,59,12,22,22,22)<br>定顧順序19-20903醫科技大學電測工程科(第,51,12,1,1,1,1,1,1,1)<br>注顧順序19-20903醫科技大學電測工程科(第,51,22,22,22,2)<br>定顧順序19-20903醫科技大學電測工程科(第,51,22,22,22,2)<br>定顧順序19-20903醫科技大學電測工程科(第,51,22,22,22,2)<br>定顧順序19-20903醫科技大學電測工程科(第,51,22,22,22,2)<br>定顧順序19-20903醫科技大學電測工程科(第,51,22,22,22,2)<br>定顧順序19-20903醫科技大學電測工程科(第,51,22,22,22,2)<br>定顧順存10-20903醫科技大學電測工程科(第,51,22,22,22,2)<br>定顧順序19-20903醫科技大學電測工程科(第,51,22,22,22,2)<br>定顧順序19-20903醫科技大學電測工程科(第,51,22,22,22,2)<br>定顧順序19-20903醫科技大學電測工程科(第,51,22,22,22,2)<br>定認知道,22,20<br>定顧順序方,0,0,0<br>22,22)<br>起射環(3,3,4,5,5,5,0,0,0)<br>5,0,0,0,0<br>22,22)<br>起針報(3,3,4,5,5,5,0,0,0,0)<br>5,2,2,2,0<br>起封電(3,3,4,5,5,5,0,0,0,0,0)<br>5,2,2,2,0<br>起射環(3,3,4,5,5,5,0,0,0,0,0,0,0,0,0,0,0,0,0,0,0,0 | Interfect all Real Rest and Rest and Rest and Rest all Real rest and Rest all Real rest and Rest all Real rest and Rest all Real rest and Rest all Real rest and Rest all Real rest and Rest all Real rest and Rest all Real rest and Rest all Real rest and Rest all Real rest and Rest all Real rest and Rest all Real rest and Rest all Real rest and Rest all Real rest and Rest all Rest and Rest all Real rest and Rest all Rest and Rest all Rest and Rest all Rest and Rest all Rest all Rest and Rest all Rest and Rest and Res |
| 御史送出                                                                                                    |                                                                                                    | #21 · +21                                                                                                    |
|                                                                                                    | -2411                                                                                                    | 提醒您尚未完成網路選填登記志願                                                                                                    |
| ▲□⊥                                                                                                    | ≝ 达出<br>፮ 改志願及順序                                                                                                    |                                                                                                    |

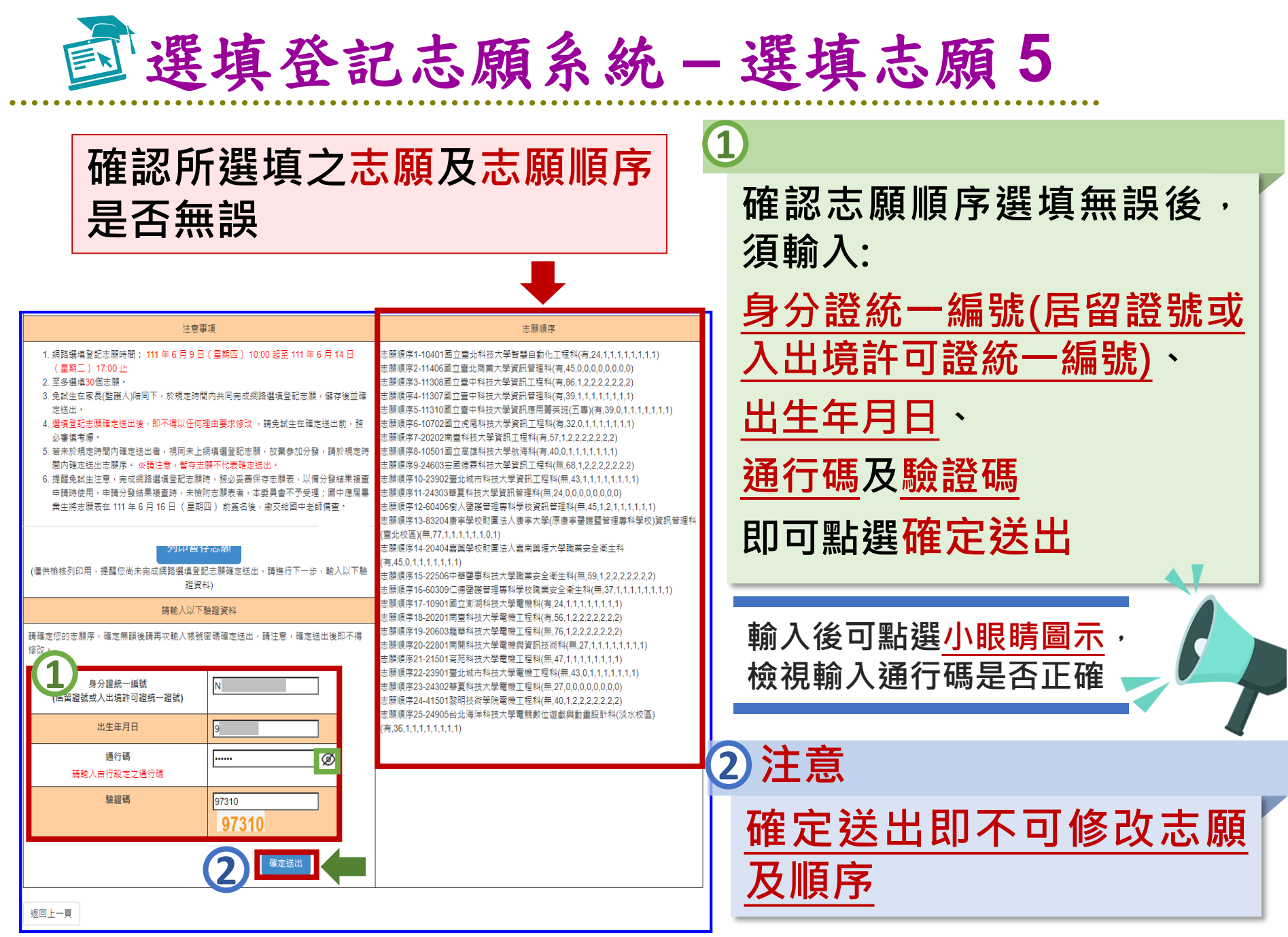

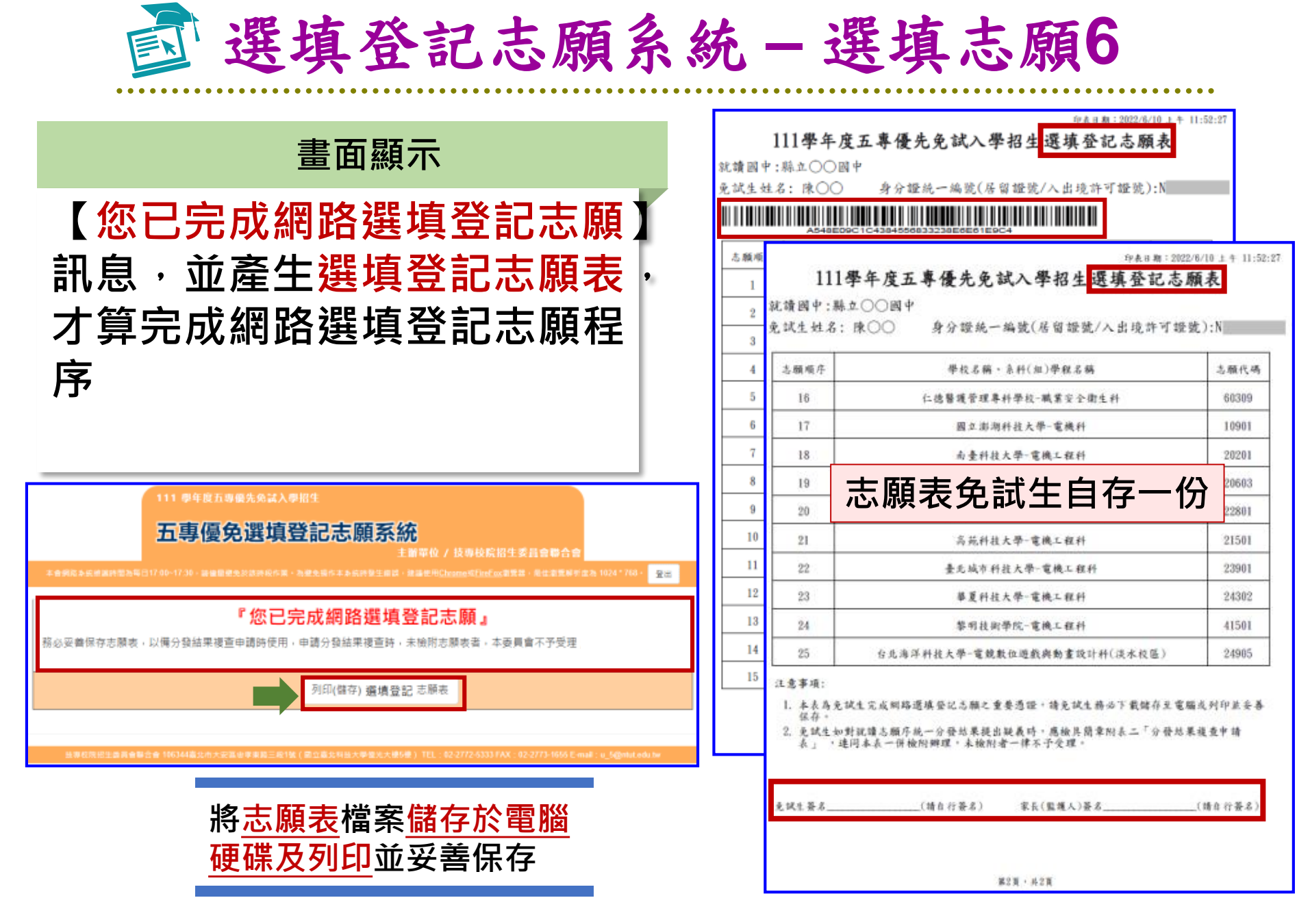

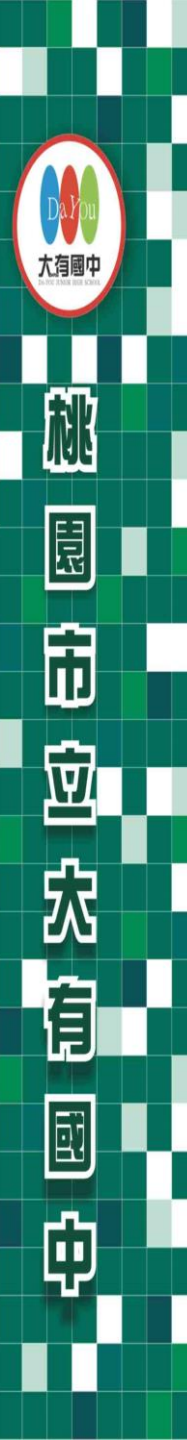

七、其他

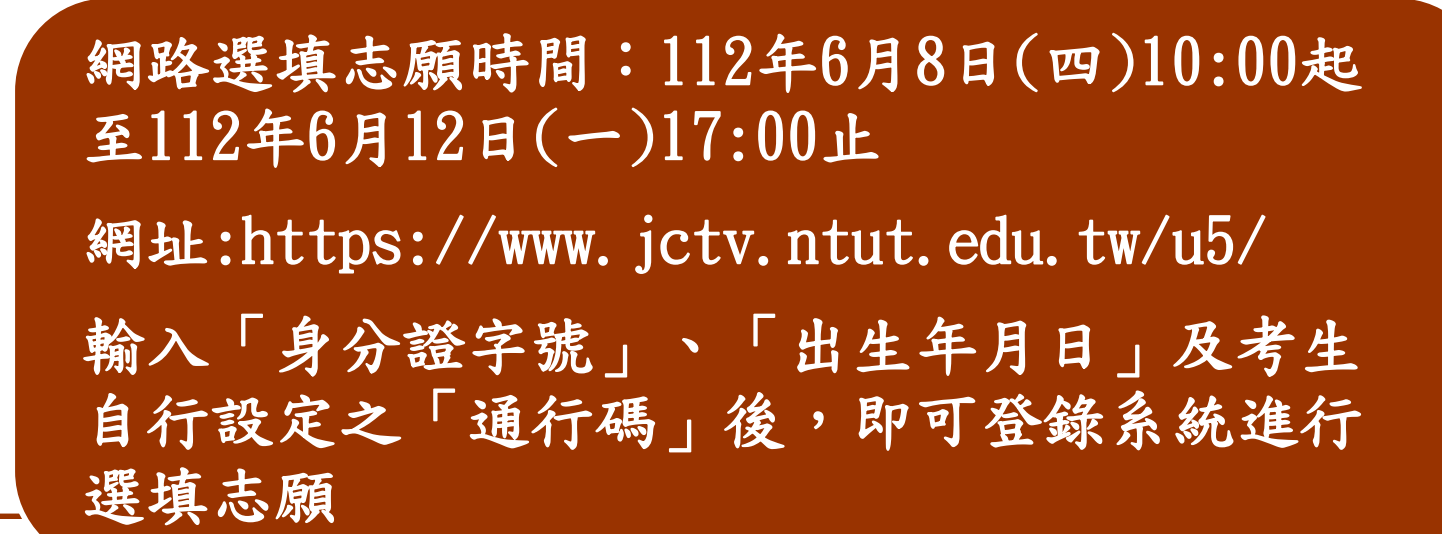

重點提醒

網路志願選填送出後即不可修改,請務必與家長 於期限內一同完成志願選填並送出。

錄取生已完成報到且未聲明放棄錄取資格者,不得再參加本學年度其後高中職及五專各項入學招生。

 1.仔細閱讀簡章填寫報名表,並務必 於時間內繳交報名表件及報名費。
 2.今日簡報將會放在大有國中網頁升 學資訊處,同學可自行下載參閱。

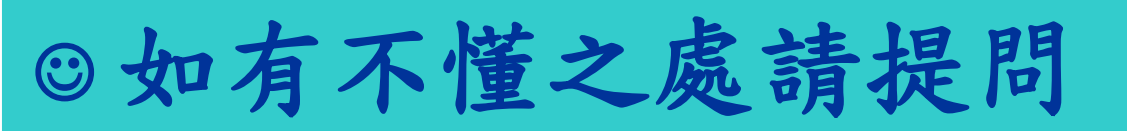

大有國

市

窊

盲

ø